**BMW** Service Training

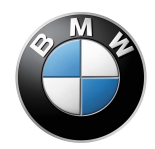

# E65/E66 Navigation – BMW Online – Telematics Services

**Seminar Working Material** 

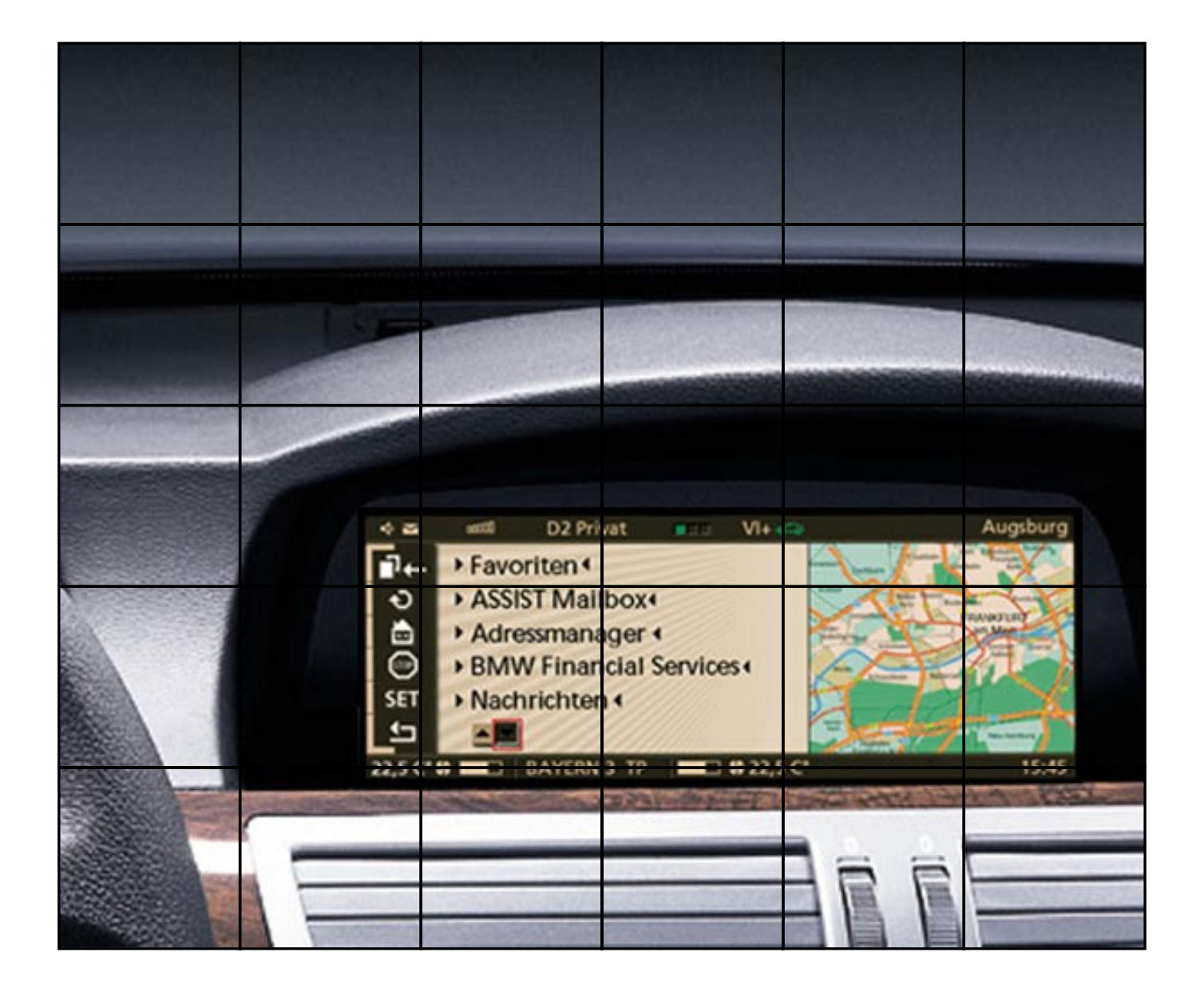

#### NOTE

The information contained in this training course manual is intended solely for participants of the BMW Service Training course. Refer to the relevant "Technical Service" information for any changes/ supplements to the Technical Data.

© 2001 BMW AG

München, Germany. Reprints of this manual or its parts require the written approval of BMW AG, München VS-42 MFP-HGK-BRK-E65-E66\_0950

# Contents

|                                        | Page |
|----------------------------------------|------|
| Introduction                           | 1    |
| Navigation                             | 2    |
| - Introduction                         | 2    |
| - Functions                            | 3    |
| Browser                                | 14   |
| - Introduction                         | 14   |
| - System overview                      | 15   |
| <ul> <li>Control philosophy</li> </ul> | 18   |
| - Function                             | 24   |
| BMW Online                             | 25   |
| - Using BMW Online                     | 25   |
| - Registration                         | 27   |
| - Registration via Internet PC         | 40   |
| - Login as quest                       | 43   |
| - Update of customer data              | 45   |
| - Settinas                             | 47   |
| - Logaina off                          | 49   |
| - Example of BMW Online mailbox        | 50   |
| - Example of BMW Online services       | 55   |
| - Notes for Service                    | 65   |
| Telematics services                    | 66   |
| - Introduction                         | 66   |
| - Functions                            | 66   |
| Glossarv                               | 73   |
| Globbaly                               | 10   |

# Introduction

The navigation computer in the E65/E66 is the control unit for three applications:

- Navigation
- BMW Online
- Telematics services

This description represents the status at the start of series production in 11/01.

This description supersedes previous preliminary descriptions.

# Navigation

## - Introduction

The navigation computer in the E65/E66 serves as a platform for navigation, BMW Online and telematics.

With regard to the navigation function, the navigation computer corresponds in principle to Mk-3 navigation computer introduced for model year 2001.

The following functions were additionally integrated:

- New, larger screen with 8:3 format
- Simultaneous map and arrow presentation modes
- Map and arrow presentation always possible in assistance window (also simultaneously with radio menu etc.)
- Faster new route calculation when deviating from planned route
- Map in antialiasing presentation mode (antialiasing = method of smoothing edges in graphics)
- Faster map build-up
- "Avoiding tolls" as a new routing criterion
- Multiple destinations can be grouped in a destinations list and selected one after the other
- Route information arrows, distance and name of the next street shown in instrument cluster
- Extended voice output
- Message list of traffic delays
- Direct destination home (also by voice command)
- Barring of individual roads or entire route sections
- Help texts for individual menu items
- Destination by voice input

As all information and communication systems, the control unit is connected to the MOST bus.

The navigation computer performs certain controller functions within the MOST network.

## - Functions

## Navigation display

The information is presented in the control display and the instrument cluster. The display window in the control display has been resized to a width-to-height ratio of 8:3.

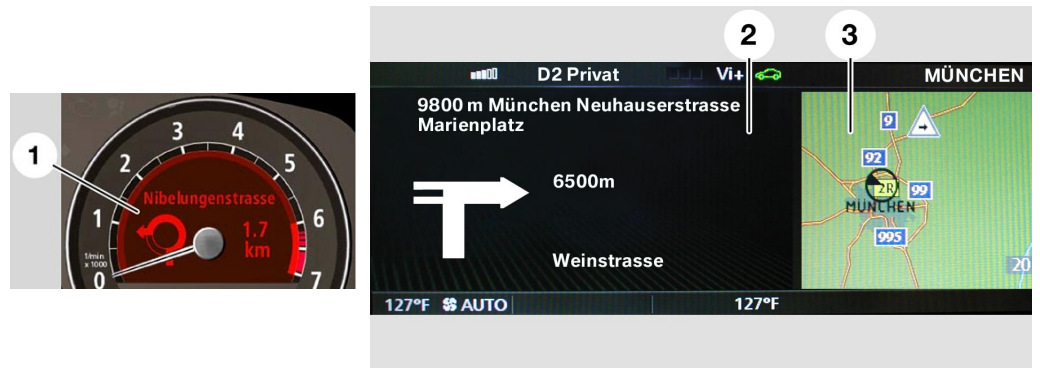

KT-9367

KT-9683

Fig. 1: Example of the navigation display in the instrument cluster and in the control display

| Index | Description                                   |
|-------|-----------------------------------------------|
| 1     | Nibelungenstrasse<br>1.7 km                   |
| 2     | 9800 m Munich Neuhauserstrasse<br>Marienplatz |
|       | 6500 m                                        |
|       | Weinstrasse                                   |
| 3     | Map presentation mode                         |

The navigation display is shown automatically in the instrument cluster when the navigation system is activated. The display in the instrument cluster **cannot** be switched off in navigation mode. The display of navigation information in the control display can be deactivated by selecting some other function.

### Arrow and map presentation

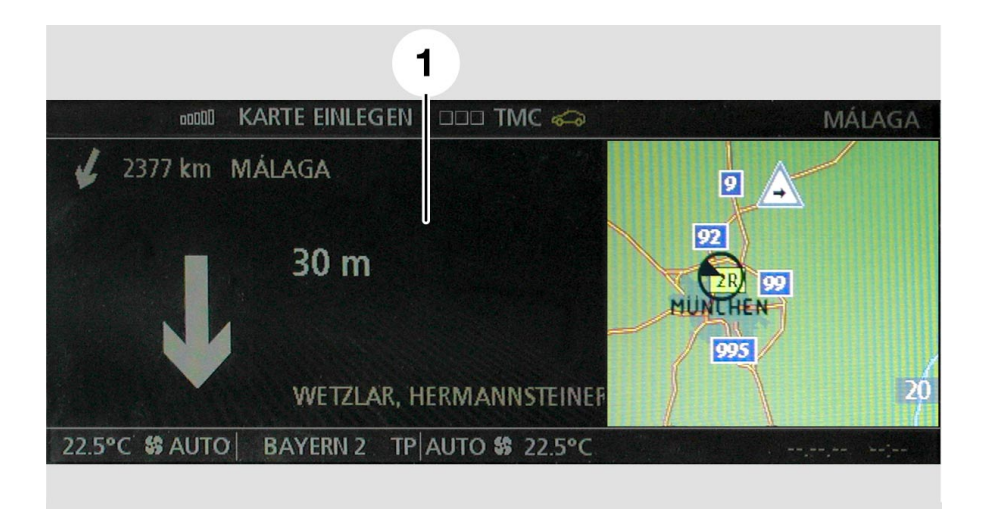

Fig. 2: Simultaneous arrow and map presentation

| Index | Description             |
|-------|-------------------------|
| 1     | 2377 km MÁLAGA          |
|       | 30 m                    |
|       | WETZLAR, HERMANNSTEINER |

Map presentation **or** arrow presentation is optionally also possible together with other functions (e.g. radio menu etc.) in the assistance window (right).

| 1                                                                                                    |                                         |
|----------------------------------------------------------------------------------------------------|-----------------------------------------|
| 🖬 🖬 KARTE EINLEGEN 🗖 🗖 TMC 🥪                                                                                                    | MÁLAGA                                  |
| FMTPSCANImage: Constraint of the second second | N 9 A ELS<br>92<br>92<br>MUNCHEN<br>995 |
| 22.5°C \$ AUTO BAYERN 2 TP AUTO \$ 22.5                                                                                                    | °C                                      |

Fig. 3: Simultaneous radio and map presentation

| Index | Description                             |                                  |                                                                          |
|-------|-----------------------------------------|----------------------------------|--------------------------------------------------------------------------|
| 1     | Radio menu:                             |                                  |                                                                          |
|       | FM<br>AM<br>MD<br>CD<br>Memory<br>Video | TP SCAN<br>Memorized<br>stations | T 01 ENERGY<br>02 FM 4<br>T 03 BAYERN 2<br>T 04 BAYERN 3<br>T 05 ANTENNE |

#### New route calculation

Faster new route calculation when deviating from planned route:

After entering the destination or deviating from the planned route, the entire new route is not planned before the next pointer but rather only a section. As a result, the "next direction" is output at a faster rate.

## Antialiasing

Map presented in antialiasing mode:

The image the map presentation is shown in a more brilliant format; the edges are represented more rounded (smoother).

#### Map build-up

Faster map build-up:

A hardware change in the navigation computer enables faster screen or map build-up.

#### **Route criterion**

"Avoiding tolls" as a new routing criterion

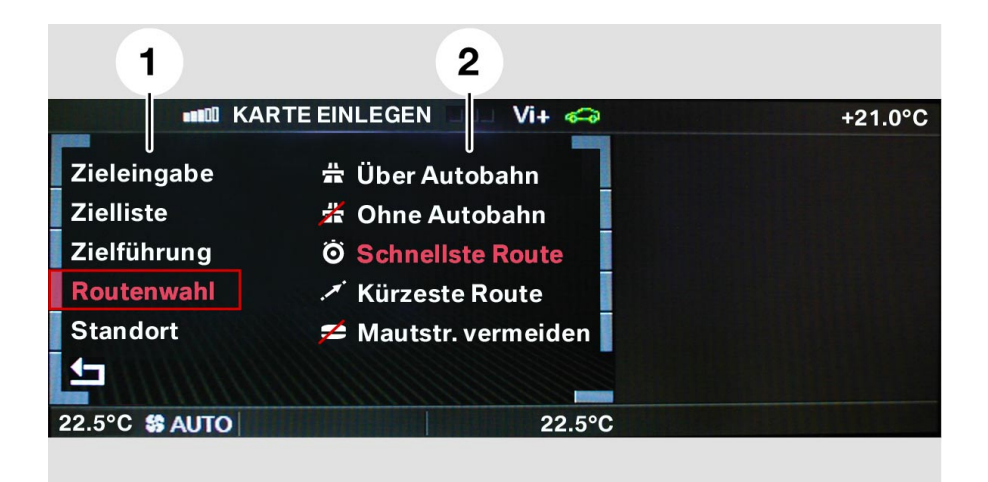

Fig. 4: "Avoiding tolls" as a routing criterion

| Index | Description                                                                          |
|-------|--------------------------------------------------------------------------------------|
| 1     | Destination input<br>Destinations list<br>Route guide<br>Route selection<br>Location |
| 2     | Using motorway<br>Avoid motorways<br>Fastest route<br>Shortest route<br>Avoid tolls  |

## Individual list/destinations list

Up to 20 individual destinations can be grouped in a destinations list and selected one after the other

| 1                | 2                       | 3                       |
|------------------|-------------------------|-------------------------|
|                  | EINLEGEN TMC 🖚          | MÁLAGA                  |
| Zieleingabe 🌌    | <b>1</b>                | U                       |
| Zielliste        | 1 MÁLAGA                |                         |
| Zielführung      |                         | 30 m                    |
| Routenwahl       | 2 MÁLAGA                |                         |
| Standort         | CALLE MOLINA            |                         |
| <b>5</b>         |                         | WETZLAR, HERMANNSTEINER |
| 22.5°C 😫 AUTO BA | AYERN 2 TP AUTO \$ 22.5 | °C                      |

Fig. 5: Individual destinations/grouped in destinations list

| Index | Description                                                                          |
|-------|--------------------------------------------------------------------------------------|
| 1     | Destination input<br>Destinations list<br>Route guide<br>Route selection<br>Location |
| 2     | 1 MÁLAGA<br>2 MÁLAGA<br>CALLE MOLINA                                                 |
| 3     | 30 m<br>WETZLAR, HERMANNSTEINER                                                      |

## Information displayed in the instrument cluster

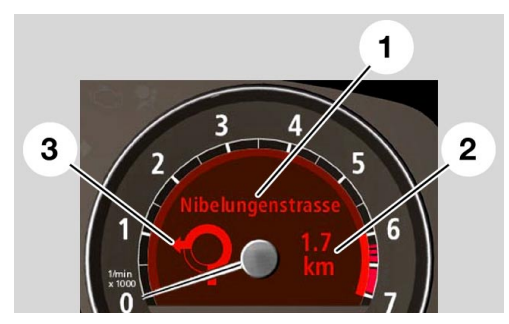

KT-9366

Fig. 6: Information displayed in the instrument cluster

| Index | Description           |  |
|-------|-----------------------|--|
| 1     | Name of street        |  |
| 2     | Distance              |  |
| 3     | Route indicator arrow |  |

Route information arrows, distance and name of the next street are shown in instrument cluster

#### **Extended voice output**

Following information for example: "Continue straight ahead. Follow the A9."

In this case, the extended voice output is: Follow the A9.

#### Message list of traffic delays

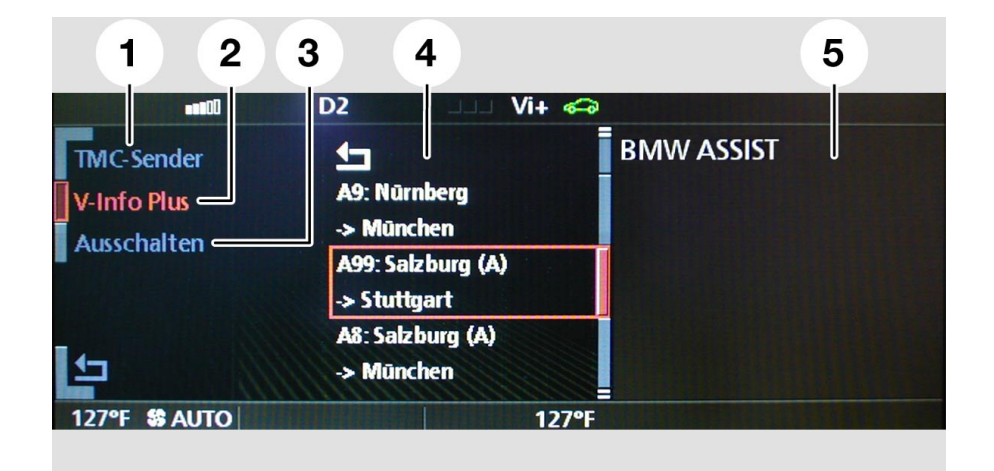

Fig. 7: Message list in control display

Index Description 1 TMC station 2 Traffinfo Plus 3 Switch off 4 Message list A9: Nuremberg -> Munich A99: Salzburg (A) -> Stuttgart A8: Salzburg -> Munich 5 BMW ASSIST

KT-9628

For further information see chapter Telematics.

## **Direct destination**

The direct destination "home" can now be selected by voice command.

| 1                                           |
|---------------------------------------------|
|                                             |
| Adressbuch 🛅 🗺                              |
| Letzte Ziele                                |
| Information                                 |
| Mit Karte                                   |
| ABC                                         |
|                                             |
| 127°F \$\$ AUTO BAYERN 2 TP AUTO \$\$ 127°F |

Fig. 8: Direct destination home

| Index               | Description                                                         |
|---------------------|---------------------------------------------------------------------|
| 1                   | Address book<br>Last destinations<br>Information<br>With map<br>ABC |
| КТ-9638             | Show and change home address                                        |
| <b>Г</b><br>КТ-9639 | Delete previous destinations list (active if list present)          |

### **Avoiding sections/routes**

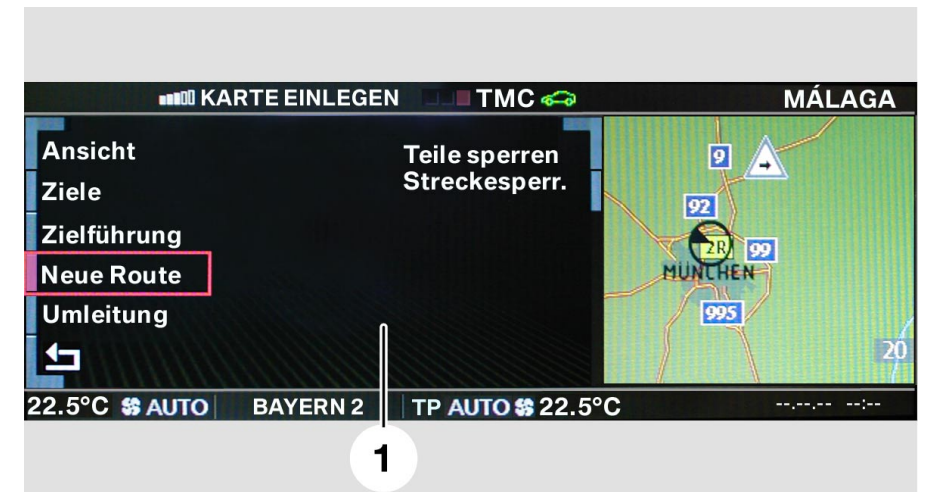

Fig. 9: Avoiding sections/routes

KT-9695

| Index | Description                                                |                               |
|-------|------------------------------------------------------------|-------------------------------|
| 1     | View<br>Destinations<br>Route guide<br>New route<br>Detour | Avoid sections<br>Avoid route |

Sections of a route that the customer does not wish to drive can be barred.

The term "avoiding route" makes it possible to recalculate a route with indication of the distance of the barred route from the current location.

### Help texts

| 2         | 2                            | 1         |              |
|-----------|------------------------------|-----------|--------------|
|           | 💵 🛙 KARTE EINLEGEN 🛛 🗆 TMC 🥪 |           | MÜNCHEN      |
| Ansicht   |                              | Fahrt     |              |
| Ziele     |                              | Zielführ  | ung starten. |
| Zielführu | ing                          | In der Zi | ielliste     |
| Neue Ro   | ute                          | eingetra  | agene Ziele  |
| Umleitun  | g                            | werden    | nacheinander |
| <b>1</b>  |                              | angefah   | nren.        |
| 22.5°C 🍪  | AUTO BAYERN 2 TP AUTO \$22.5 | °C        |              |

#### Fig. 10: Help texts to the menu items in the assistance window (right)

KT-9737

| Index | Description                                                                                                    |
|-------|----------------------------------------------------------------------------------------------------|
| 1     | Journey<br>Start route guidance.<br>Destinations entered in the<br>destinations list<br>will be reached in order. |
| 2     | View<br>Destinations<br>Route guide<br>New route<br>Detour                                                        |

## **Destination by voice input**

If the destination was programmed by voice input, this destination can also be selected by voice command.

## **Browser**

## - Introduction

The browser is part of BMW's Online car project. The browser makes available to the driver information, services and e-mail facilities.

Extensive and new services will be offered at high speed in further project stages to comply with customer requirements for more information and flexibility on the road.

As of the E65 series production launch, this function will be available as an optional extra and initially in Germany only. The market launch in all other European countries (with GSM networks) is planned for the end of 2002.

This application is implemented in the software of the navigation computer (in the same way as telematics, BMW ASSIST). Apart from the required navigation system and telephone there are no further hardware components.

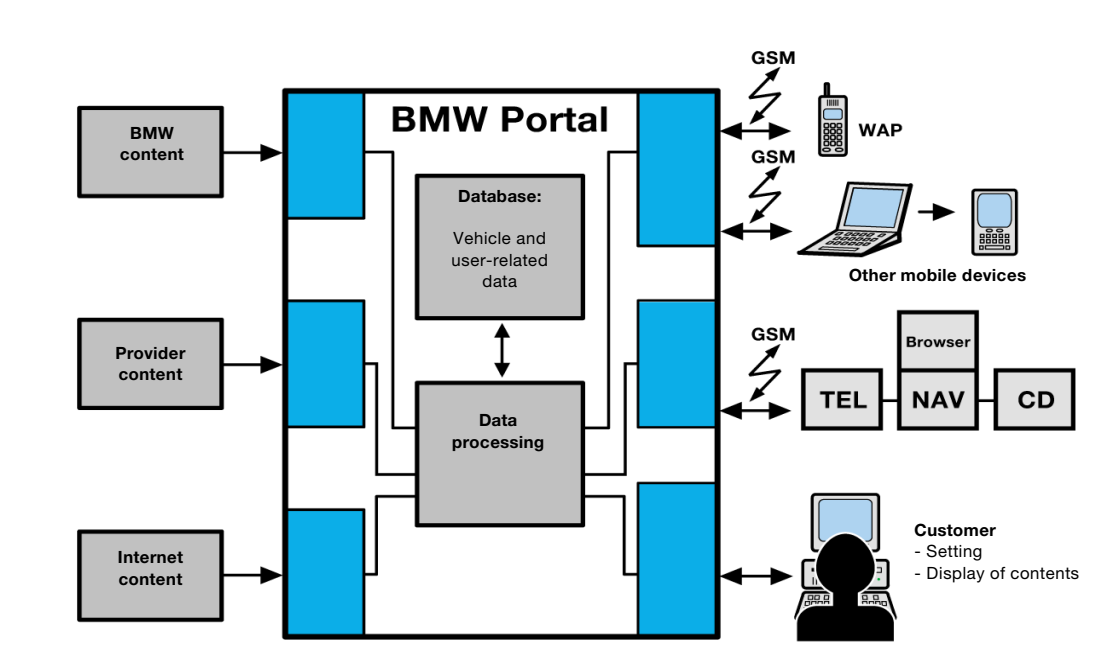

## - System overview

Fig. 11: Browser system overview

Index Description **BMW** Portal **BMW** Portal CD Control display GSM Global standard for mobile communications NAV Navigation system TEL Telephone WAP Wireless application protocol Browser Browser

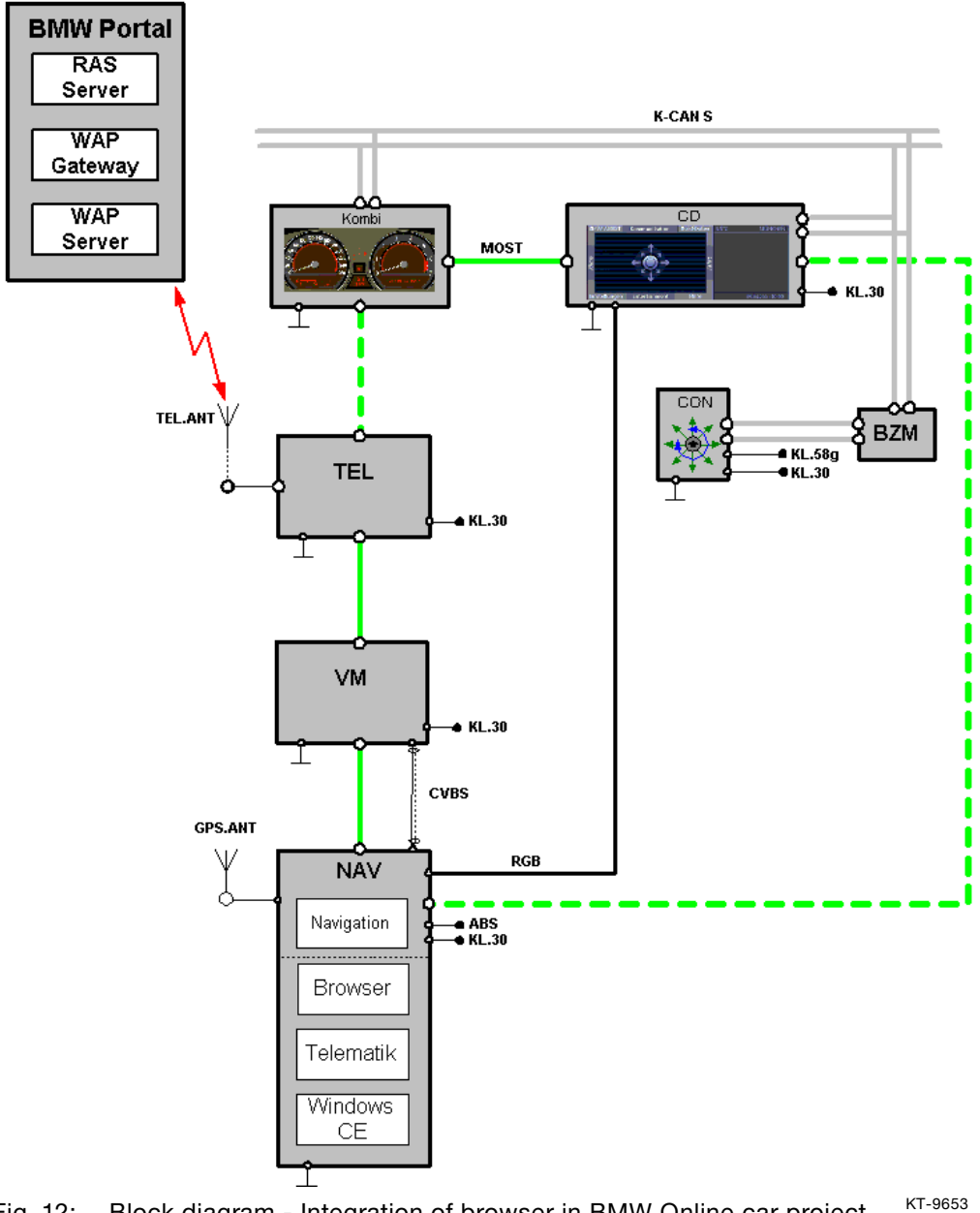

Block diagram - Integration of browser in BMW Online car project Fig. 12:

| Index      | Description                                                   |
|------------|---------------------------------------------------------------|
| ABS        | Wheel speed signal                                            |
| BMW Portal | BMW Portal                                                    |
| BZM        | Centre console control centre                                 |
| CON        | Controller                                                    |
| CD         | Control display                                               |
| CVBS       | Composite video burst sync signal                             |
| GPS.ANT    | Global positioning system aerial                              |
| K-CAN S    | Body controller area network system                           |
| KL.30      | Terminal 30, power supply                                     |
| KL.58g     | Terminal 58g, lighting                                        |
| Kombi      | Instrument cluster                                            |
| MOST       | Multimedia oriented system transport                          |
| NAV        | Navigation system                                             |
| RAS        | Remote access service                                         |
| RGB        | Colour information cable for video signals (red, green, blue) |
| TEL        | Telephone                                                     |
| TEL.ANT    | Telephone aerial                                              |
| VM         | Video module                                                  |
| WAP        | Wireless application protocol                                 |

## - Control philosophy

## **Screen configuration**

The screen is divided into 3 windows:

- Button bar (left)
- RGB image (centre)
- Assistance window (right)

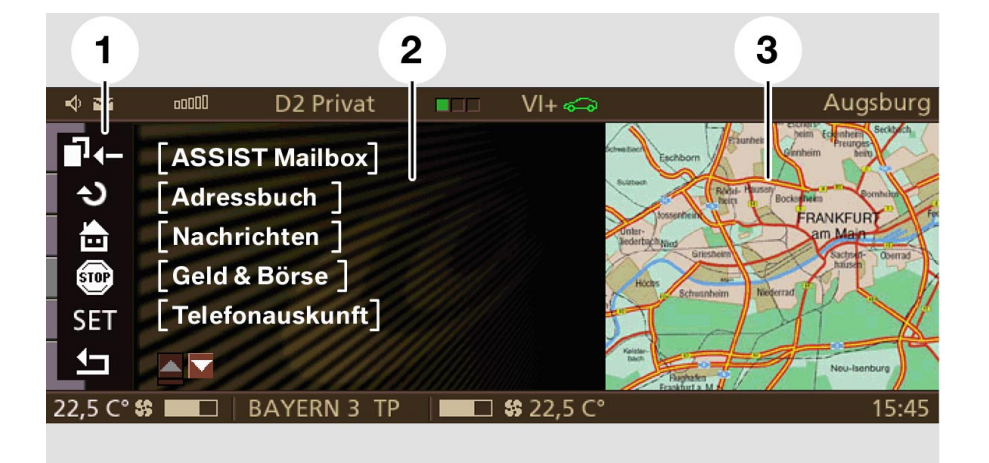

Fig. 13: Screen configuration

| Index | Description       |
|-------|-------------------|
| 1     | Button bar        |
| 2     | RGB image         |
| 3     | Assistance window |

#### Assistance window

The assistance window contains information on another applications, for example, data relating to the navigation system. The assistance window cannot be accessed by the browser and will therefore not be described in more detail here.

## **Button bar**

The button bar contains buttons for navigating in the browser. The following buttons are required:

| KT-9445               | Backward: | To scroll backward in WAP cards                                                                                                    |
|-----------------------|-----------|----------------------------------------------------------------------------------------------------|
| <b>КТ-9446</b>        | Reload:   | To reload current WAP cards                                                                                                    |
| KT-9447               | Home:     | To load start page of BMW portal (this is currently the login page)                                                                                                    |
| <b>KT-9456</b>        | Stop:     | To end loading or the action                                                                                                    |
| <b>SET</b><br>KT-9457 | Settings: | To load a page for changing the<br>browser configuration. "Standard" is<br>the only option available at this time.<br>"Standard" empties the cache<br>memory and resets the factory<br>setting. |
| KT-9448               | Exit:     | To exit the application                                                                                                    |

Forward scrolling in the WAP cards is not possible.

### **RGB** image

The RGB image contains the information obtained by the browser (login information, contents of WAP services, etc.). An RGB object includes links, input fields, buttons for browsing through a card, and softkeys. These elements are known as hotspots.

Softkeys are not shown in the button bar but rather in the bottom-most line of the RGB object. Bear in mind, too, that softkeys are shown only when they are needed.

List of hotspots:

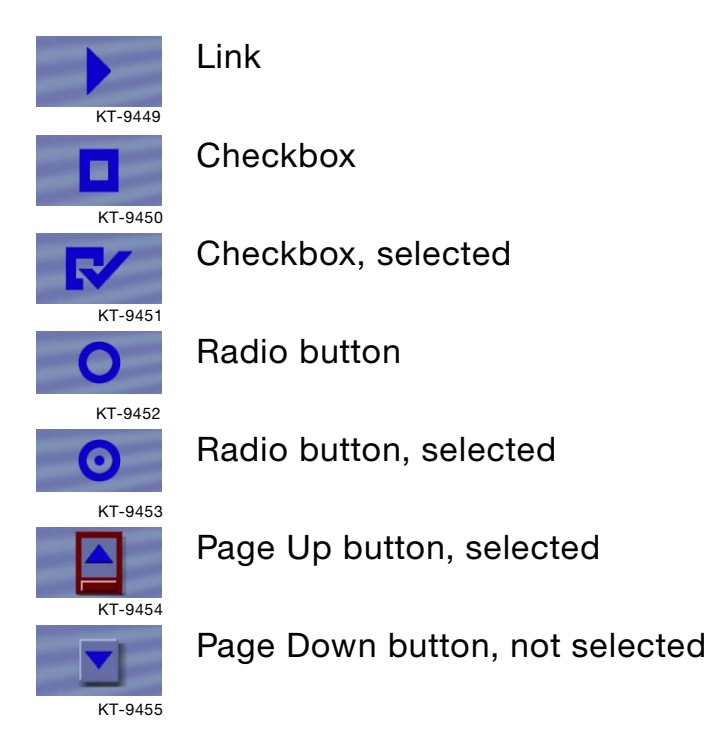

The cursor is represented by a red border.

#### Cursor and cursor movement

The cursor on the button bar has a defined structure.

Turning the controller moves the cursor.

The cursor moves in the direction of rotation: After starting at the top of the button bar and

- turning the controller to the right, the cursor moves to the first hotspot from the top in the RGB image.
- turning the controller to the left, the cursor moves to the button below.

Only one hotspot is permitted per line (with the exception of the bottom-most line).

Therefore, the cursor can be moved as if in a circle.

## Scrolling

Scrolling is not possible. Its place is taken by Page Up/Down control. If the content of a card is too large to be represented completely on the screen, the rendering engine of the browser will divide it into windows. Each window can then be shown complete on the control display.

The Page Up and Page Down buttons in the bottom line of the RGB image are for switching from window to window. Consequently, the last line of the RGB image cannot be used for displaying information.

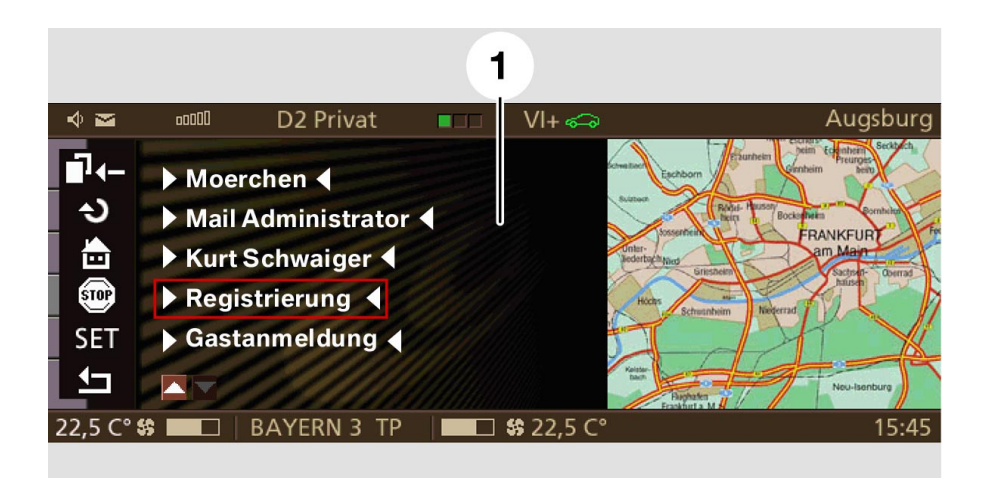

Fig. 14: Page Up/Down buttons used for logging in to BMW Online

| Index   | Description                                                                     |
|---------|---------------------------------------------------------------------------------|
| 1       | Moerchen<br>Mail Administrator<br>Kurt Schwaiger<br>Registration<br>Guest login |
| KT-9622 | Fig. 15: Page Up/Down buttons                                                   |

## Haptics

The browser informs the control display (terminal interface) how many buttons are shown in the button bar and how many hotspots there are in the RGB image. Only one hotspot is permitted per screen line (with the exception of the bottom-most line). As many hotspots as fit are permitted in the bottom line.

Buttons and hotspots are selected with the controller. The haptics of the controller is determined by the number of hotspots and buttons. The haptic resistance of the controller increases at the end of the selection list for the hotspots and buttons.

Only rotary and push/press actions are used. The controller can be used as follows:

- Push: change over to another application
- Rotate: cursor movements
- Press: select a menu item

The push function is used only for changing over to another application.

By rotating, the cursor is moved from button to button in the button bar and from hotspot to hotspot in the RGB image or from the button bar to the RGB image and back.

Pressing starts the action triggered by a button, actuates a link, or activates an input field.

## - Function

The browser is started under the menu item BMW Online of BMW ASSIST. The browser facilitates online from the vehicle to a BMW portal.

In the vehicle, the browser is implemented in the navigation control unit. The browser communicates with the telephone via the MOST bus. The telephone functions as a modem.

The data for the browser are transmitted via the MOST to the browser. The RGB image is generated from the data in the navigation control unit. The RGB image is generated by the graphics software that is also implemented in the navigation control unit. The RGB image is transmitted by the navigation control unit via the RGB cable to the control display.

The browser can be operated both while the vehicle is stationary as well as while driving.

# **BMW Online**

## - Using BMW Online

The technical prerequisites for using the online services are:

- BMW ASSIST
- Vehicle with ECE navigation
- Permanently installed ECE telephone

In the same way as for BMW ASSIST the customer must make an application to subscribe to BMW Online.

The procedure for acquiring approval to use the services is as follows:

- 1. Customer files the application.
- 2. As a result, BMW receives the customer's first name and surname, the vehicle identification number, the MSISDN telephone number (MSISDN Mobile Subscriber Integrated Services Digital Network) and what services are subscribed to.
- 3. BMW passes the data on to the provider who processes the implementation for BMW. The customer sees only BMW as the service provider.
- 4. The application is completed.

#### Service users

A differentiation is made between three different service users:

- Customers
- Associate users
- Guests

#### User concept for customers and associate users

By filing the application, the customer data are stored in the database of the BMW portal.

Associate users can only be registered by the customer. The customer can register several associate users and define an individual service configuration for each associate user. Each of these associate users is linked to the customer. The telephone number of the associate user must differ from the telephone number of the customer.

Administration of the associate users takes place via the PC access to the BMW portal. In addition to access from the vehicle to the BMW portal, the customer can also access the BMW portal via a WAP mobile phone or via his/her computer and choose the corresponding services.

#### User concept for guest users

Guest access is required for vehicles that are used only occasionally or once by different persons, e.g. hired cars.

The guest must be registered as the customer (with another vehicle) in the BMW portal in order to be able to log on.

After logging in, all services are made available to the customer (in the same way as in his/her own vehicle). Each user has

- a private user name
- a private password
- a private e-mail address
- a telephone number (MSISDN) as per application

## - Registration

The dealer hands over the vehicle to the customer. At this point, apart from a unique VIN (vehicle identification number), the vehicle does not feature user-specific configuration. The VIN, the corresponding name as well as the telephone number of the customer are stored (after filing the application) in the BMW portal.

Initial registration can take place in the vehicle or via an Internet PC.

## Initial registration in vehicle

The customer selects BMW Online.

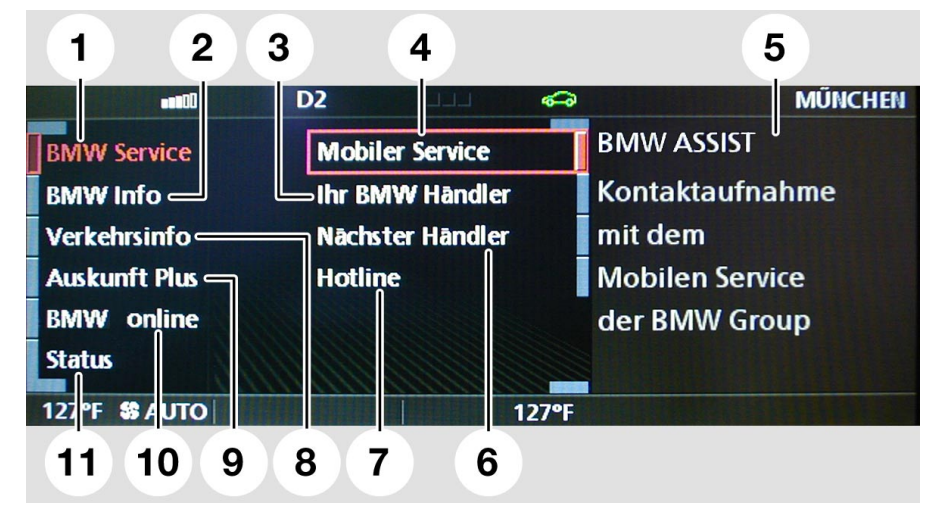

Fig. 16: Service menu

| Index                                             | Description     | Index  | Description    |
|---------------------------------------------------|-----------------|--------|----------------|
| 1                                                 | BMW Service:    | 6      | Nearest dealer |
| 2                                                 | BMW Info        | 7      | Hotline        |
| 3                                                 | Your BMW dealer | 8      | Traffic info   |
| 4                                                 | Mobile Service  | 9      | Info Plus      |
| 5                                                 | BMW ASSIST      | 10     | BMW Online     |
| Contact the Mobile<br>Service of the<br>BMW Group | 11              | Status |                |

Initially, the legal disclaimer appears on the control display. The legal disclaimer is confirmed with "Accept."

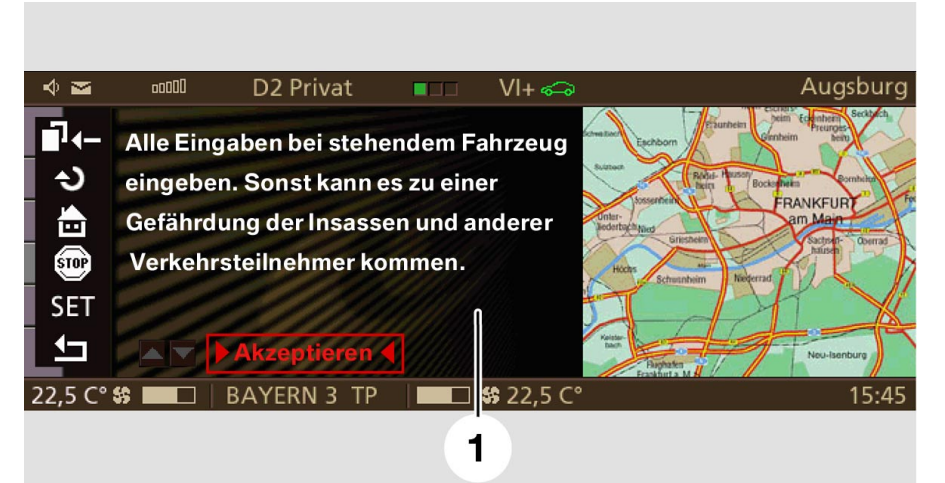

Fig. 17: Initial customer configuration: legal disclaimer

KT-9651

| Index | Description                                                                                                    |
|-------|----------------------------------------------------------------------------------------------------|
| 1     | Only enter data when the car is<br>stationary, to avoid putting the car's occupants<br>and other road users at risk. |
|       | Accept                                                                                                    |

The legal disclaimer appears on the control display every time the customer logs in to BMW Online and must be accepted. A wireless link is set up to the BMW portal (via GSM) and the VIN transmitted.

|                                                                                             |          |                          | 1         |                     | 2                                            |          |
|---------------------------------------------------------------------------------------------|----------|--------------------------|-----------|---------------------|----------------------------------------------|----------|
| 🔶 🔤                                                                                         | 00000    | D2 Privat                |           | VI+ 🖘               |                                              | Augsburg |
| -<br>-<br>-<br>-<br>-<br>-<br>-<br>-<br>-<br>-<br>-<br>-<br>-<br>-<br>-<br>-<br>-<br>-<br>- | Die      | /erbindung zu<br>aufgeba | um Portal | wird                | U<br>BMW ASSIST<br>Online-Dienste<br>beenden |          |
| 22,5 C°                                                                                     | \$\$ 🗖 🗆 | BAYERN 3 T               | Р 📃       | <b>\$\$</b> 22,5 C° |                                              | 15:45    |
|                                                                                             |          |                          |           |                     |                                              |          |

Fig. 18: Link to BMW portal of the browser

KT-9652

| Index | Description                             |
|-------|-----------------------------------------|
| 1     | The link to the portal is being set up. |
| 2     | BMW ASSIST<br>End online<br>services    |

The customer's user name is transmitted to the vehicle. If no further users are defined at this point, only the user name of the customer will appear in the user list.

The login mask appears.

#### Registration

The customer selects registration and confirms the registration by pressing the controller.

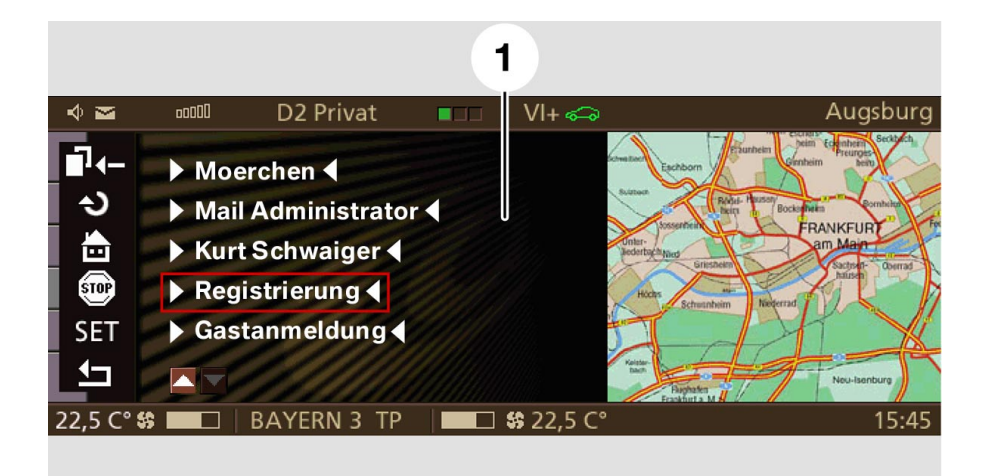

Fig. 19: Selecting registration

KT-9646

| Index | Description                                                                     |
|-------|---------------------------------------------------------------------------------|
| 1     | Moerchen<br>Mail Administrator<br>Kurt Schwaiger<br>Registration<br>Guest login |

The BMW portal searches in the database for the customer entry and transmits the stored customer's telephone number that the customer specified in the application to the vehicle. The customer must now select and confirm the telephone number. This procedure ensures that only the registered customer is sent the password.

After a short time, the customer receives an SMS with the password on the specified telephone.

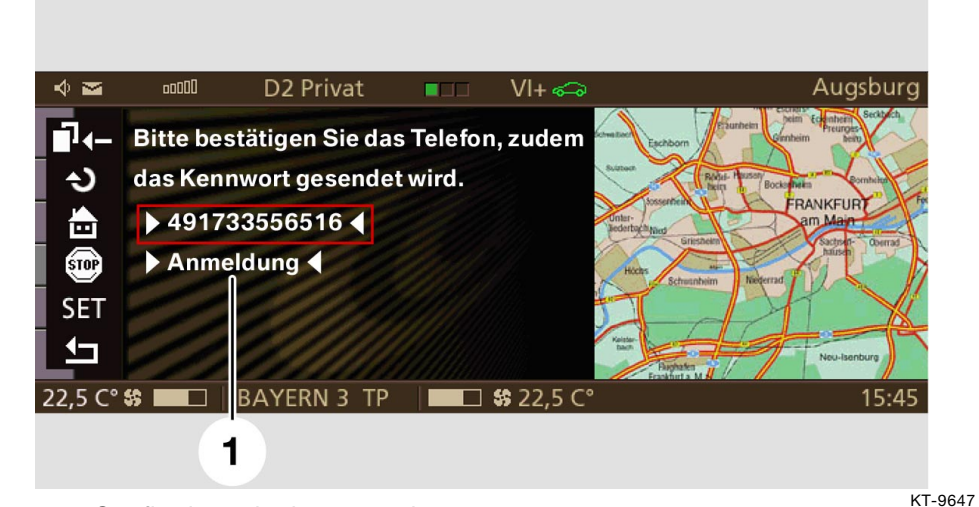

Fig. 20: Confirming telephone number

| Index | Description                                                                             |
|-------|-----------------------------------------------------------------------------------------|
| 1     | Please confirm the telephone to which<br>the password is sent.<br>491733556516<br>Login |

Successful registration is shown on the control display.

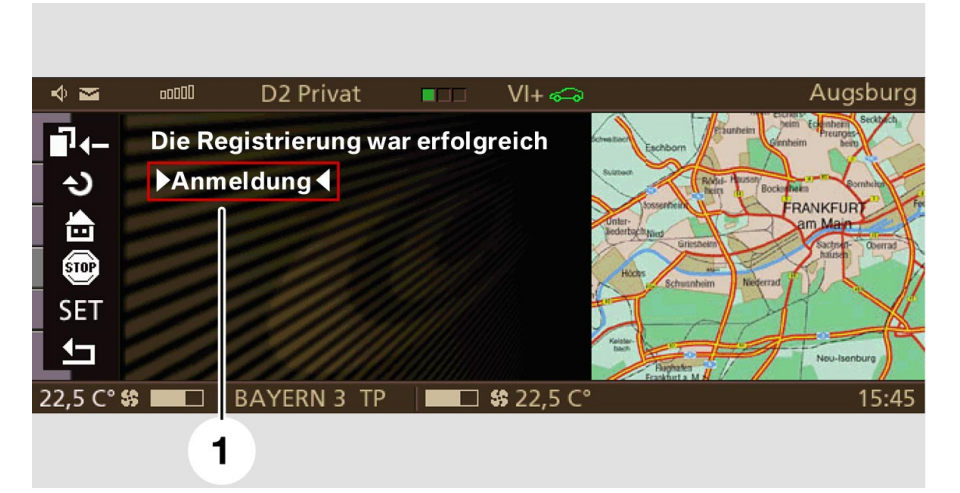

Fig. 21: Registration was successful

KT-9648

| Index | Description                          |
|-------|--------------------------------------|
| 1     | Registration was successful<br>Login |

Registration is not required the next time the customer logs on to BMW Online.
### Login

The customer selects the "login" menu item in the login mask and confirms the selection by pressing the controller. After confirming the "internal testers" menu item, the customer is requested to enter the password.

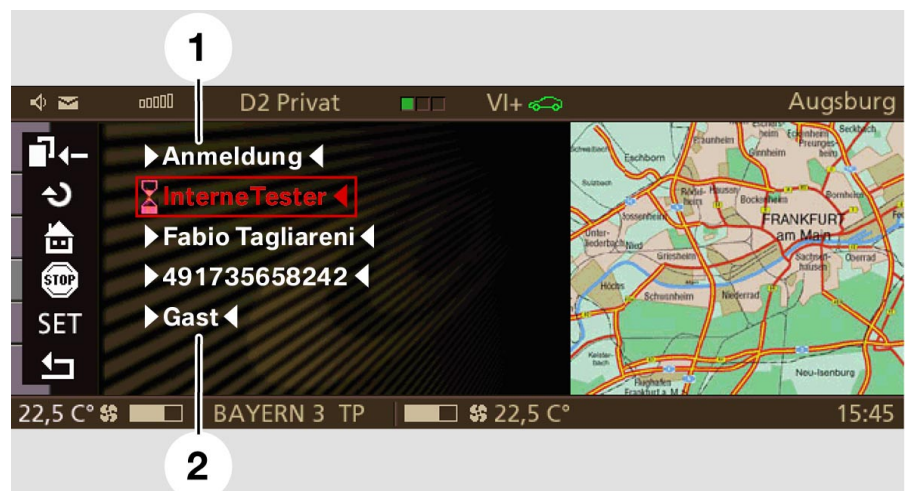

Fig. 22: Login (internal testers)

| Index | Description                                                   |
|-------|---------------------------------------------------------------|
| 1     | Login<br>Internal testers<br>Fabio Tagliareni<br>491735658242 |
| 2     | Guest                                                         |

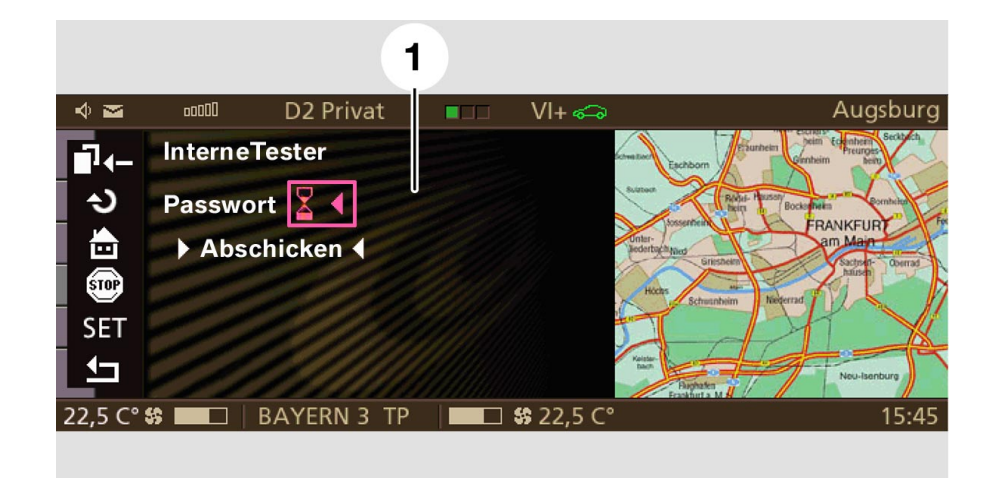

#### Fig. 23: Select password

| Index | Description      |
|-------|------------------|
| 1     | Internal testers |
|       | Send             |

The customer can now enter the password with the typewriter (virtual typewriter).

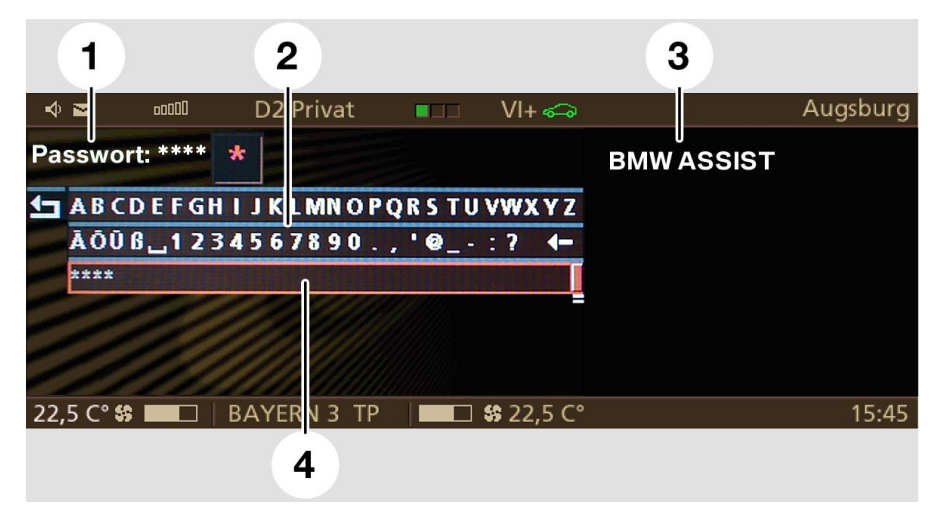

Fig. 24: Typewriter for password

KT-9658

| Index | Description                             |  |
|-------|-----------------------------------------|--|
| 1     | assword: **** * (zoom function on *)    |  |
| 2     | Typewriter                              |  |
| 3     | BMW ASSIST                              |  |
| 4     | Cursor position for confirming password |  |

After entering the password, the customer confirms the password and sends it off by confirming "Send:"

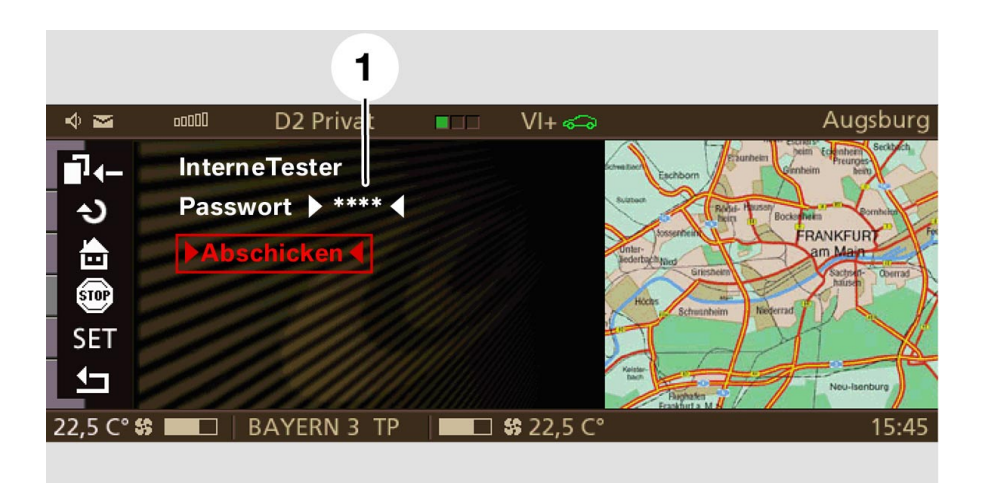

#### Fig. 25: Sending password

| Index | Description                                |
|-------|--------------------------------------------|
| 1     | Internal testers<br>Password: ****<br>Send |

The BMW Online start page appears.

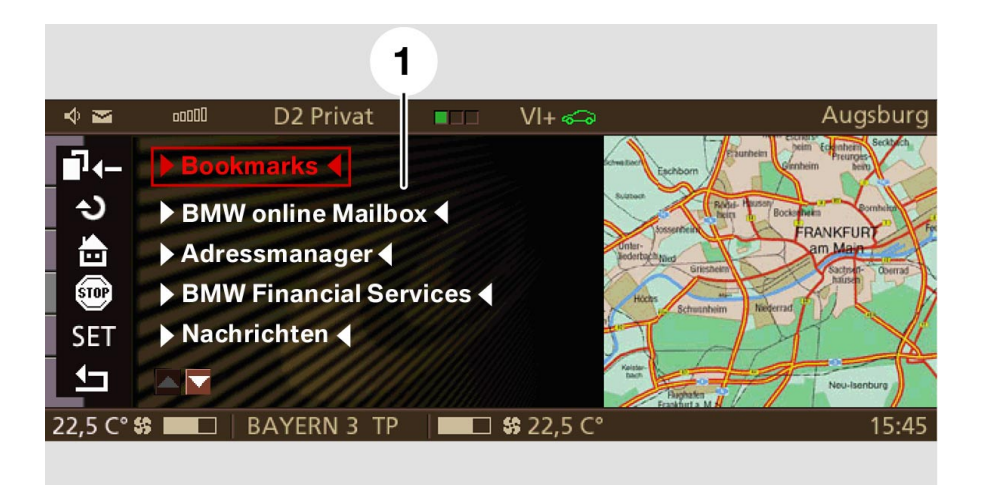

Fig. 26: BMW Online start page

| Index | Description                                                                          |
|-------|--------------------------------------------------------------------------------------|
| 1     | Bookmarks<br>BMW Online mailbox<br>Address manager<br>BMW financial services<br>News |

### Login failed

Corresponding information is shown on the display if login failed:

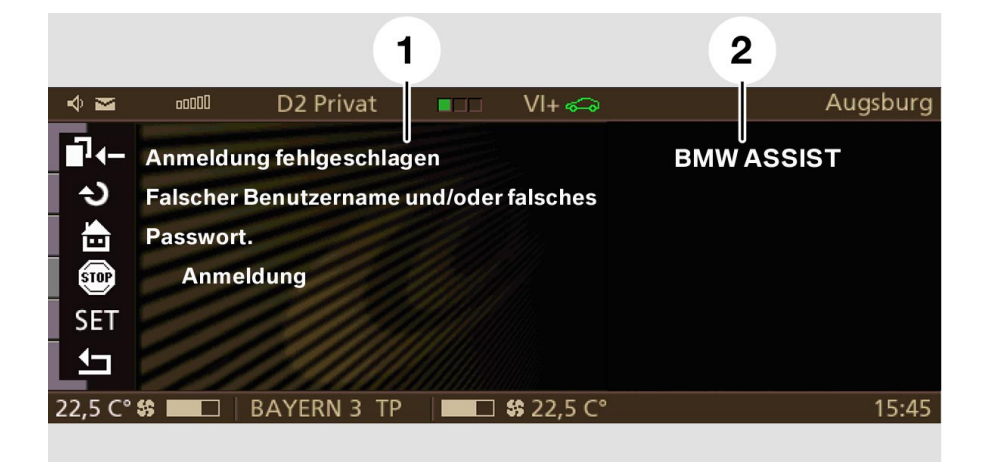

#### Fig. 27: Login failed

| Index | Description                                                        |
|-------|--------------------------------------------------------------------|
| 1     | Login failed<br>Wrong user name and/or wrong<br>password.<br>Login |
| 2     | BMW ASSIST                                                         |

### Possible errors

Errors during password transmission:

- Initial configuration was not initiated from the customer but by another person.

The password, however, is sent to the customer (who cannot do anything with it at the moment).

At the same time, the BMW portal sets a timer for the period within which the password must be entered (approx. 3 to 5 minutes).

Login will fail if the correct password is not entered within this period of time.

The BMW portal cancels the initial configuration in order to allow the customer to repeat the login procedure.

- Although the initial configuration was initiated by the customer, he/she failed to enter the correct password in time (see above). Login will fail if the correct password is not entered within this period of time. The BMW portal cancels the initial configuration in order to allow the customer to repeat the login procedure.

Cancellation of initial configuration: The system will react as follows if the customer cancels initial configuration (e.g. by selecting the start page during login):

- BMW portal cancels the initial configuration
- Information is sent to user

#### Associate users

The customer can name further users (so-called associate users) of BMW Online services for his/her vehicle. To do so, the customer uses an Internet PC to access his/her personal home page on the BMW portal and creates a list of registered associate users. The list contains a phone number for each user name. The services can be configured separately for each associate user.

Configuration of the associate users remains the reserve of the customer. Associate users cannot change their configuration.

When associate users are created the login list in the vehicle is updated. The procedure for initial login of an associate user is the same as that for the customer.

See previous section for possible errors.

# - Registration via Internet PC

The procedure for registering via the Internet is as follows:

1. The customer subscribes to BMW Online by way of initial registration.

The customer enters the network code of his/her telephone card. The customer then enters the number of the mobile phone to which the password is to be sent.

The registration is sent of by clicking on "register."

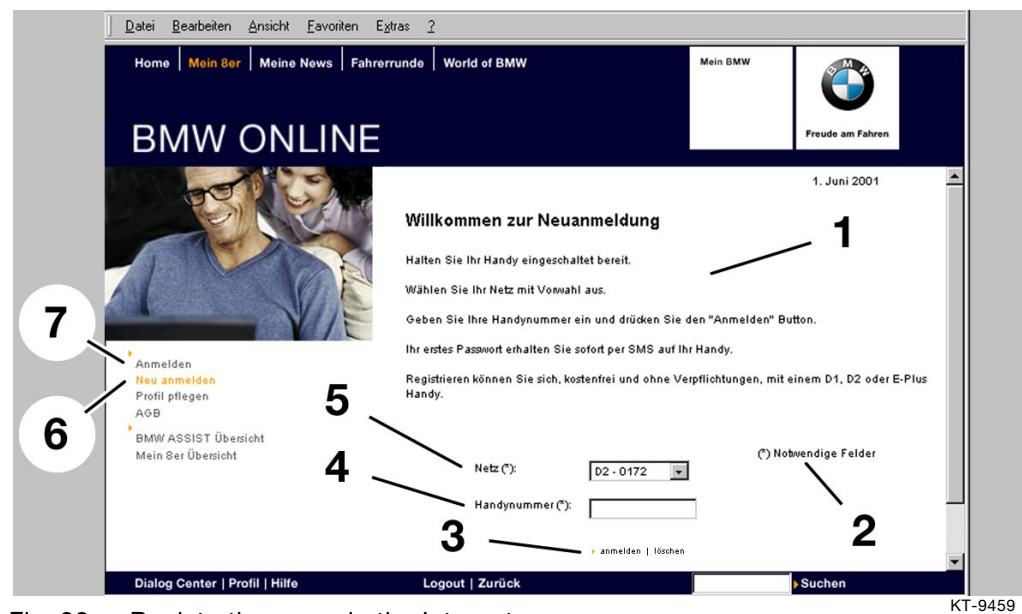

Fig. 28: Registration page in the Internet

| Index | Description                                                                                                    |  |  |
|-------|----------------------------------------------------------------------------------------------------|--|--|
| 1     | Welcome to our registration form<br>Make sure that your mobile phone is switched on.<br>Select your network and network dialing code.<br>Enter your mobile phone number and press the "register" button.<br>Your initial password will be sent immediately in an SMS that you will<br>receive on your mobile phone.<br>You can register at no charge and without obligation with a D1, D2 or<br>E-Plus mobile phone. |  |  |
| 2     | (*) Mandatory boxes                                                                                                    |  |  |
| 3     | register I delete                                                                                                    |  |  |
| 4     | Mobile phone number (*)                                                                                                    |  |  |
| 5     | Network (*)                                                                                                    |  |  |
| 6     | New registration                                                                                                    |  |  |
| 7     | Registration                                                                                                    |  |  |

- 2. The customer receives the password When the BMW portal receives the date (incl. MSISDN), the password is generated automatically and sent as an SMS text to the specified telephone number.
- 3. The customer must confirm the acceptance window "Acceptance of SMS terms and conditions of use" by pressing accept.

The BMW portal creates an initial start page. This page informs the customer of successful (or unsuccessful) registration and facilitates initial login.

#### 4. Initial login

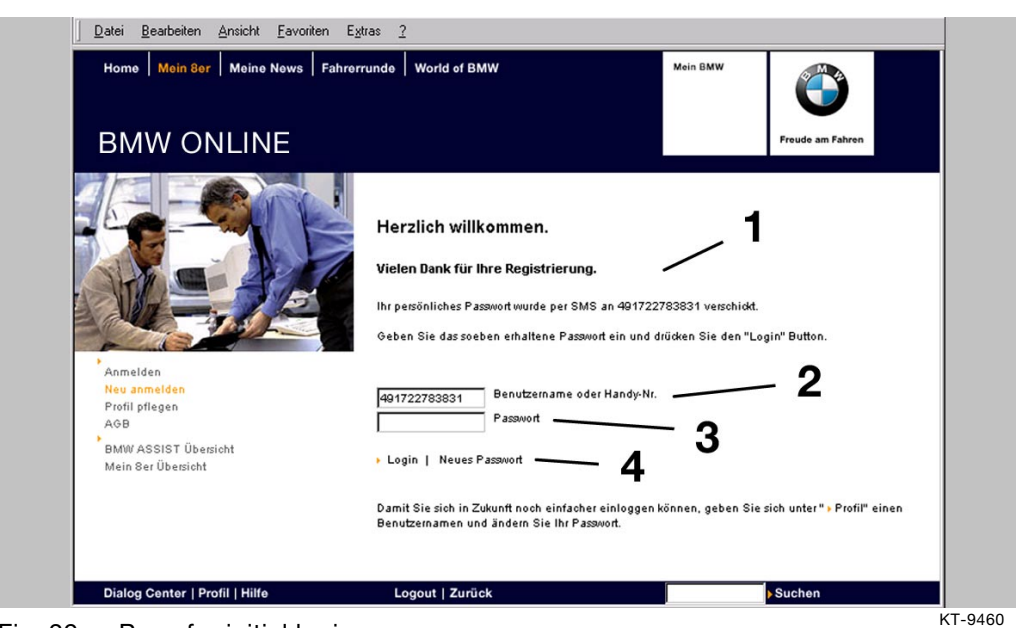

Fig. 29: Page for initial login

| Index | Description                                                                                                    |
|-------|----------------------------------------------------------------------------------------------------|
| 1     | Welcome.<br>Thank you for registering.<br>Your private password has been sent by SMS to 49172<br>Please enter the password you just received and press the login button. |
| 2     | User name or mobile phone number                                                                                                    |
| 3     | Password                                                                                                    |
| 4     | Login I New password                                                                                                    |

On receipt, the customer must enter the password.

The user name need not be entered as the BMW portal enters the user name automatically.

The customer must then press the login button. This sends the login data to the portal.

An e-mail account is set up if all data are valid. The e-mail account contains the customer's first name and surname. The e-mail account has to have a unique name, so additional letters are inserted. Example: hugo.ab.mueller@bmw-online.de.

Once the e-mail account has been created, the BMW portal will set up a private start page. Initial registration is now completed.

### - Login as guest

Guest login is required for vehicles that are used only occasionally or once by different persons, e.g.

- company fleet cars
- rental cars
- etc.

#### **Precondition:**

The user must be a customer (with another vehicle) and therefore registered in the BMW portal.

A login screen appears for the guest.

The guest selects the guest link and confirms the login. He/she is then requested to enter his/her user name with the aid of the typewriter.

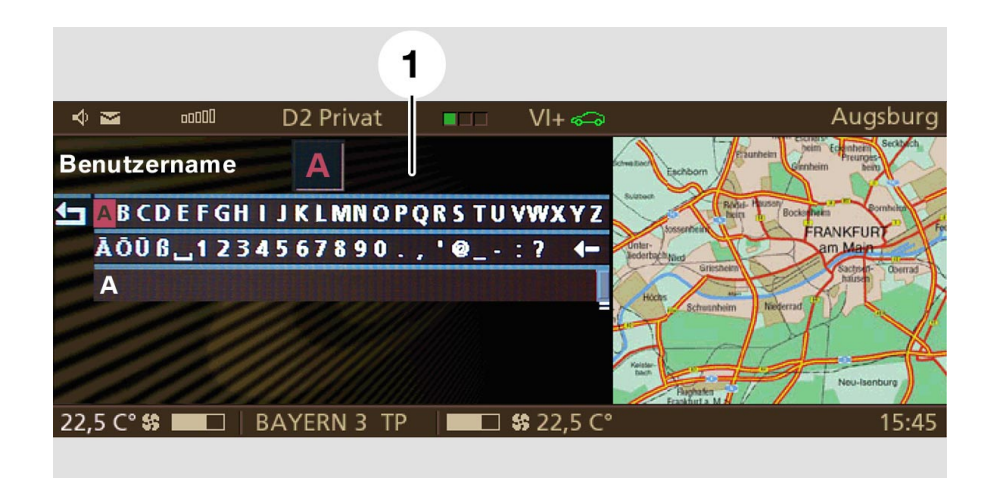

Fig. 30: Using typewriter to enter user name

| Index | Description |
|-------|-------------|
| 1     | User name   |

The guest confirms the user name.

The login mask appears and the guest is requested to enter his/her password.

The guest enters his/her password with the typewriter.

On confirmation, the BMW portal checks whether the customer exists and whether the entered password matches the user name.

- If the results of this check is positive, the BMW portal transmits the guest or customer start page (home page) to the vehicle.
- The guest in a hired car uses the same customer profile that he has available in his/her own vehicle.
   As a result, the BMW customer can enjoy the full scope of services in any vehicle.
- If the password and/or user name is incorrect, the guest will be informed accordingly by an information page. Login is terminated.

The login mask reappears and the guest can try again.

#### **Possible errors:**

- The guest enters a user name that is now stored in the BMW portal database: The BMW portal will bar guest access if incorrect entries are made.
- The guest enters an incorrect password: The BMW portal cancels the initial configuration in order to allow the guest to repeat the login procedure.

### - Update of customer data

An update of the configuration is necessary under the following conditions:

- The vehicle is taken off the road or sold.
- The customer has purchased a new or an additional vehicle and wishes to use BMW Online services in this vehicle.
- The customer no longer wishes to use BMW Online services.

The customer notifies the BMW portal operator. The BMW portal operator must adapt the data record in the database as follows:

- The customer sells his/her vehicle but still owns other vehicles with BMW Online services: The existing data record is retained. The link to the VIN of the sold vehicle is deleted.
- 2. The customer purchases a new vehicle:

**Either:** The customer has sold his/her previous vehicle and purchased a new vehicle.

The BMW portal deletes the existing link of the previous VIN to the corresponding data record and links the data record to the new VIN.

**Or:** The customer has purchased an additional new vehicle. The existing data record with VIN and customer data is retained in the database. The customer places an order for BMW Online services for his/her new vehicle.

The BMW portal does not create a new data record but rather it links the new VIN to the existing data record.

3. The customer no longer wishes to use BMW Online services: The BMW portal deletes the corresponding data record from the database: A customer is no longer stored assigned to the VIN of the vehicle. The **purchaser** of a BMW vehicle must make a new application for the use of BMW Online services.

Consequently, the BMW portal creates a new data record in the database. This new data record contains the VIN, customer's name and telephone number.

The purchaser of a BMW vehicle who registers at the BMW portal for the first time must compile a new application.

If a BMW ASSIST customer attempts to use BMW Online services in another car, he/she will be denied access as the VIN registered for the customer does not agree with the VIN of the vehicle.

## - Settings

The configuration has to be changed if, for example, the vehicle is sold. The SET button is located in the left button bar:

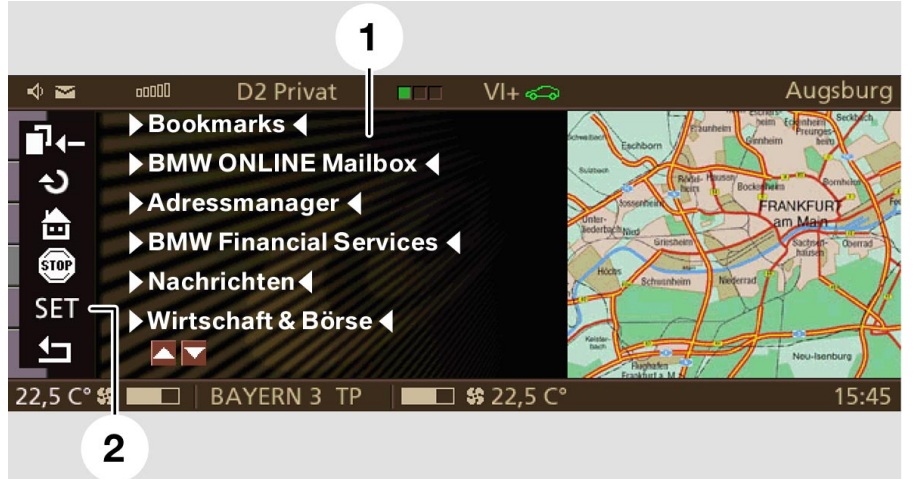

Fig. 31: SET button

| Index | Description                                                                                                    |
|-------|----------------------------------------------------------------------------------------------------|
| 1     | Bookmarks<br>BMW Online mailbox<br>Address manager<br>BMW financial services<br>News<br>Business & stock exchange |
| 2     | SET                                                                                                    |

Since all users have access to the SET menu item, only the following actions can be carried out:

| 4 -           |                       |                                         | Augeburg                                   |
|---------------|-----------------------|-----------------------------------------|--------------------------------------------|
| V 🗠           | DZ Privat             | ■ VI+ ≪⊸∂                               | Augsburg                                   |
| _] <b>√</b> _ | Einstellungen         | lon lon                                 | Eachborn Comhein Beity                     |
| ు             | [Standard]            |                                         | Ridel-Passey<br>Bein Bockeffelen Borntelan |
|               |                       |                                         | Inter-<br>ederbalt Made                    |
| STOP          |                       |                                         | Griesheim Sachson Derrad                   |
| SFT           |                       |                                         | Schusnheim Neiperrad                       |
| 4-            |                       | /////////////////////////////////////// |                                            |
| F             |                       |                                         | Baghaten<br>Frashurt a M                   |
| 22,5 C°       | 😫 🔲 🗌 🛛 🛛 BAYERN 3 TP | 📕 🗖 😫 22,5 C°                           | 15:45                                      |

Fig. 32: SET menu item

KT-9735

| Index | Description           |
|-------|-----------------------|
| 1     | Settings:<br>Standard |

**Explanations:** 

[Standard]

Deletion of cache memory and reset of parameters sent from BMW portal to vehicle

This resets the parameters to their factory defaults.

The factory setting is useful in the case of problems with the browser or when reloading software on the navigation computer.

The factory setting should always be reset when selling the vehicle.

All actions are executed only locally in the vehicle. No link is set up to the BMW portal. This, in turn, means that these actions can be performed after the customer has logged off.

# - Logging off

The browser application is closed by the following actions:

- Pressing the Exit button on the button bar
- Ignition off
- As of 03/2002: pressing the "hang-up" telephone button
- GSM connection interrupted
- Browser timeout (in other words no user action for 5 minutes)
- Emergency call

The browser stores the page last displayed (except when pressing the Exit button) and displays it when the connection is set up again.

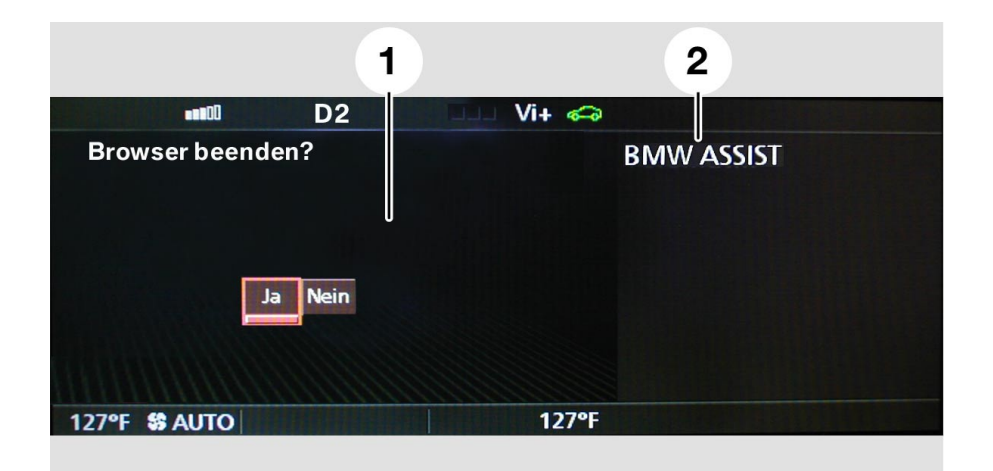

Fig. 33: Exiting browser application

| Index | Description  |
|-------|--------------|
| 1     | Exit browser |
|       |              |
|       | Yes No       |
| 2     | BMW ASSIST   |

# - Example of BMW Online mailbox

Example of "Select mail," "Read e-mail" and "Answer e-mail."

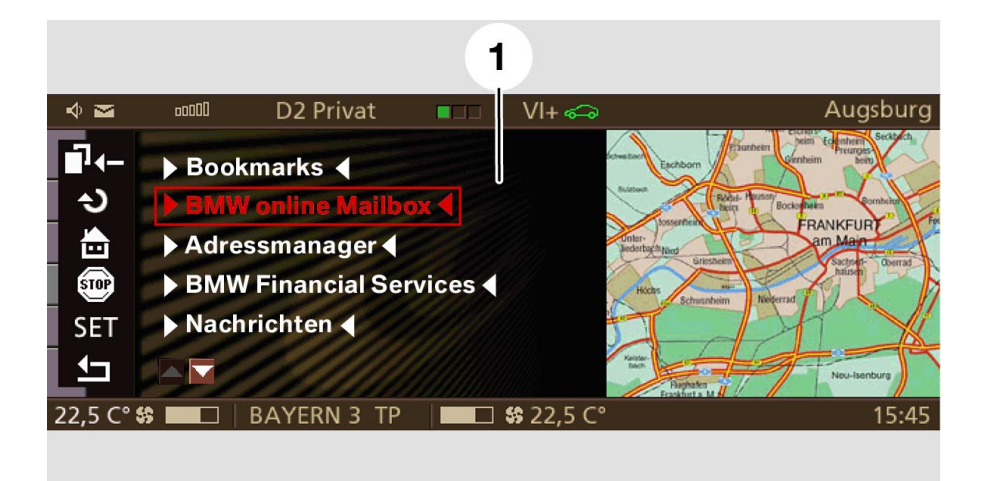

Fig. 34: BMW Online start window (BMW Online mailbox selected)

| Index | Description                                                                          |
|-------|--------------------------------------------------------------------------------------|
| 1     | Bookmarks<br>BMW Online mailbox<br>Address manager<br>BMW financial services<br>News |

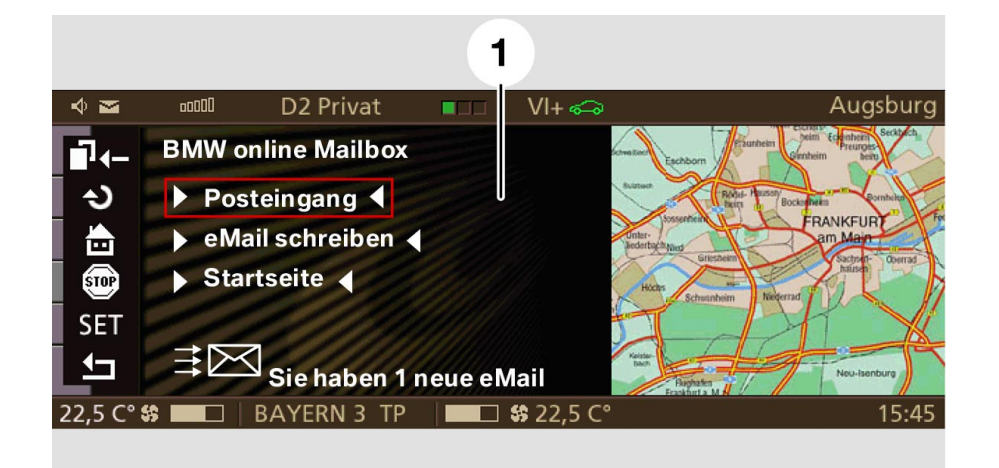

Fig. 35: Selecting incoming mail

| Index | Description           |
|-------|-----------------------|
| 1     | BMW Online mailbox    |
|       | Incoming mail         |
|       | Write e-mail          |
|       | Start page            |
|       | You have 1 new e-mail |

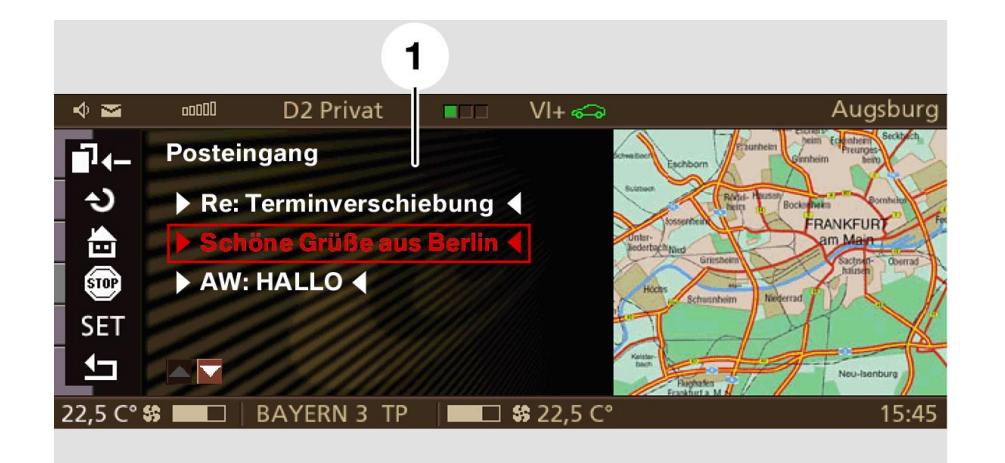

Fig. 36: Select Greetings from Berlin

| Index | Description                                                                           |
|-------|---------------------------------------------------------------------------------------|
| 1     | Incoming mail<br>Re: Change in appointment date<br>Greetings from Berlin<br>AW: HELLO |

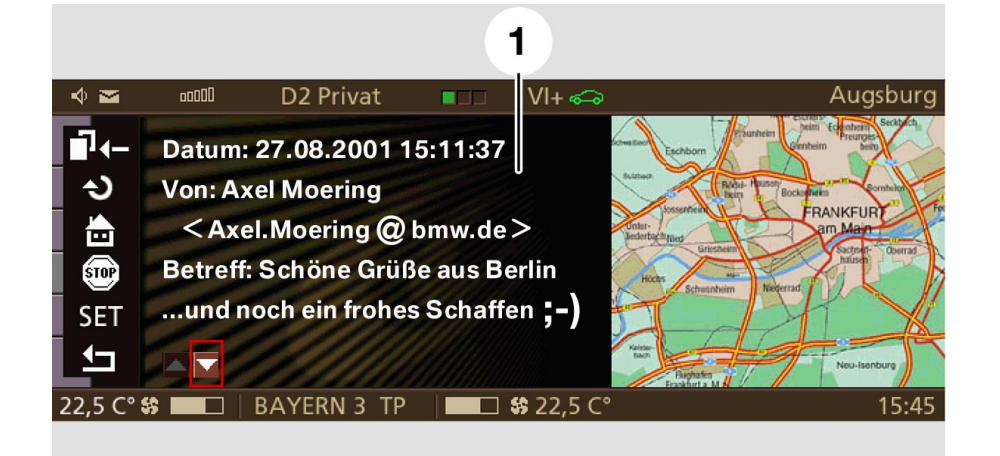

Fig. 37: Read Greetings from Berlin

KT-9668

| Index | Description                                                                                                    |
|-------|----------------------------------------------------------------------------------------------------|
| 1     | Date: 27.08.2001 15:11:37<br>From: Axel Möring<br>Axel.Moering@bmw.de<br>Greetings from Berlin<br>and enjoy working;-) |

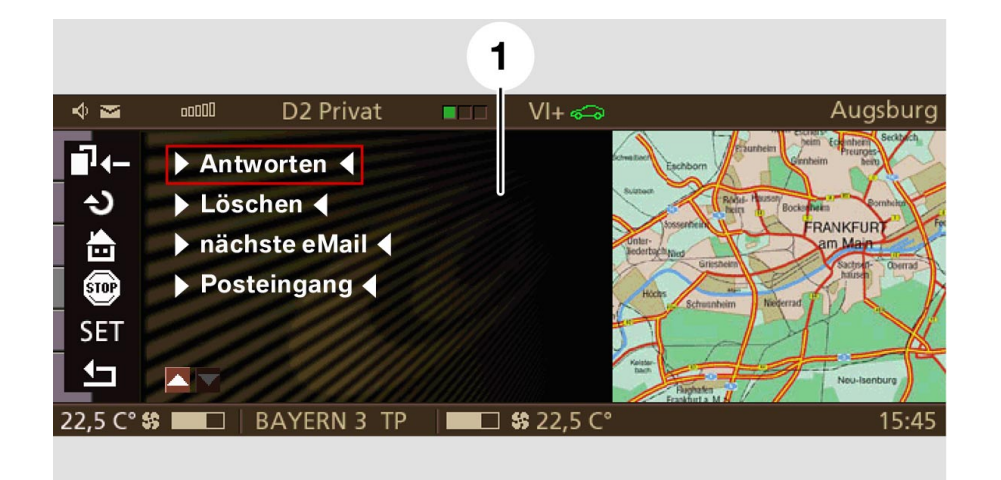

Fig. 38: Replying to e-mail

| Index | Description                                     |
|-------|-------------------------------------------------|
| 1     | Reply<br>Delete<br>next e-mail<br>Incoming mail |

KT-9669

KT-9670

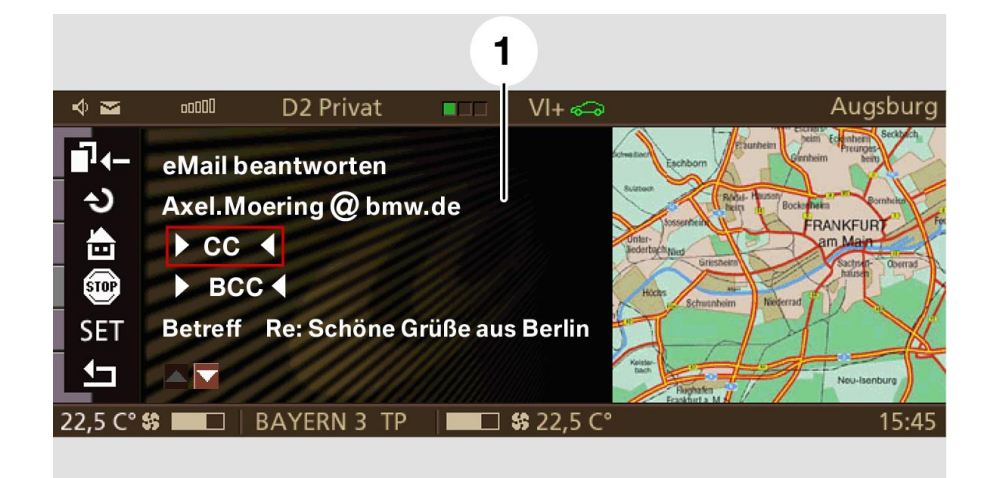

Fig. 39: Selecting CC

 
 Index
 Description

 1
 Reply to e-mail Axel.Moering@bmw.de CC BCC Re: Re: Greetings from Berlin

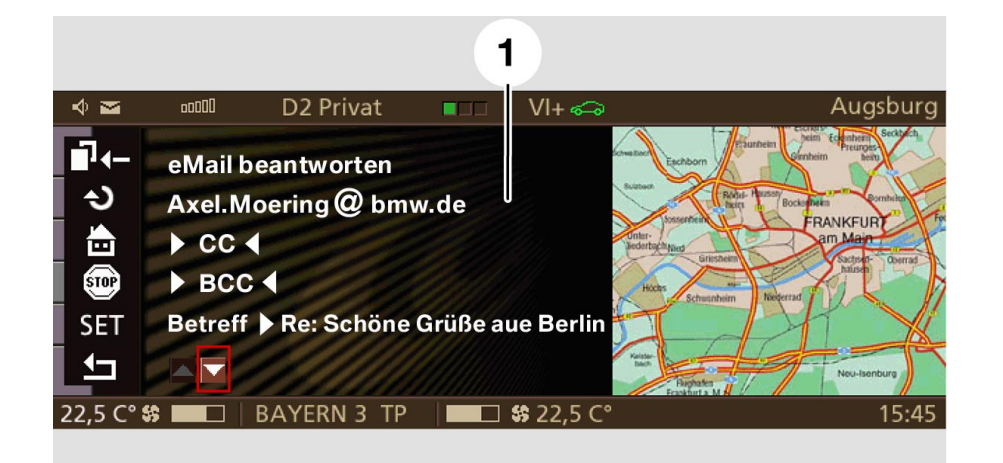

Fig. 40: Scrolling with the Page Up/Down button

 
 Index
 Description

 1
 Reply to e-mail Axel.Moering@bmw.de CC BCC Re: Re: Greetings from Berlin

## - Example of BMW Online services

#### Weather information

Several WAP pages are also interactive and allow the user to enter data.

An example of weather information and data entry via the typewriter (virtual typewriter) is provided in the following.

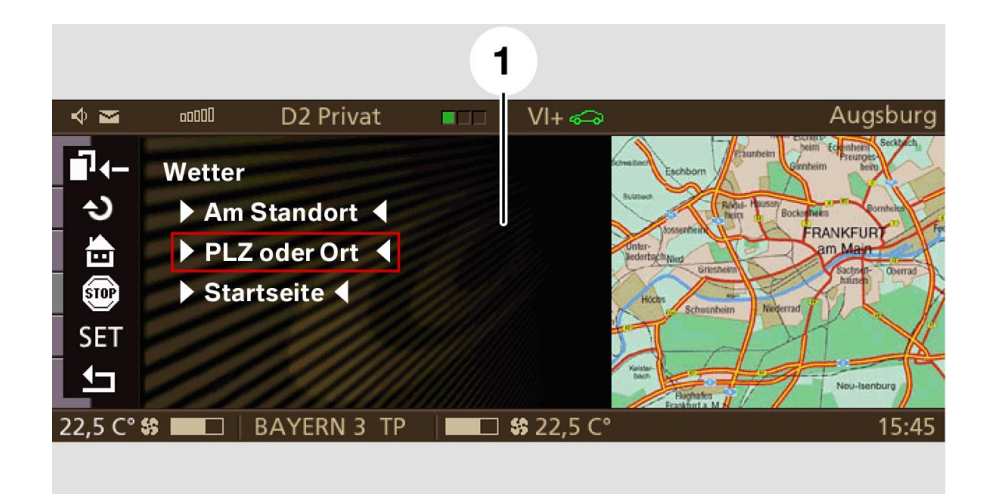

Fig. 41: Weather information - cursor on postal code or place

| Index | Description          |
|-------|----------------------|
| 1     | Weather              |
|       | At location          |
|       | Postal code or place |
|       | Start page           |

#### Typewriter and input line

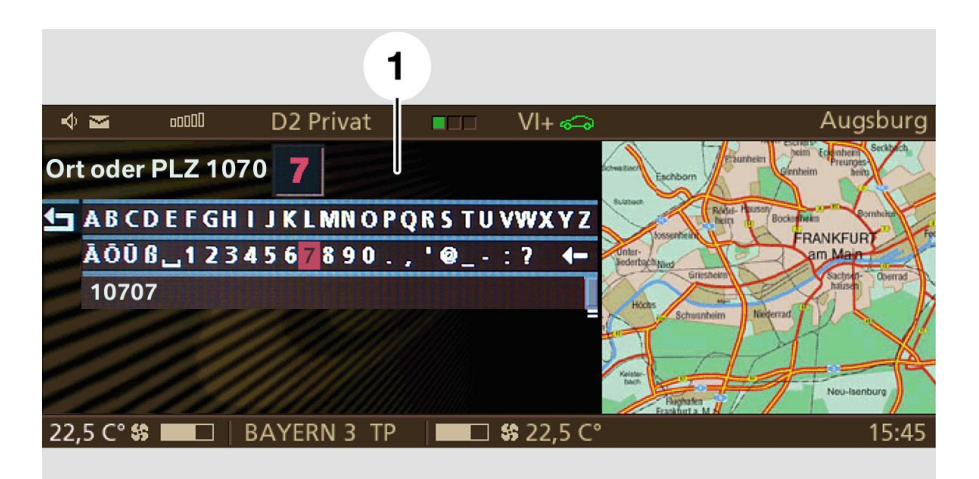

Fig. 42: Entering postal code

KT-9627

| Index | Description         | Content                   |                        |
|-------|---------------------|---------------------------|------------------------|
| 1     | Input line          | Place or postal code 1070 | 7 (zoom function on 7) |
|       | Typewriter          | ABC                       |                        |
|       | Entered postal code | 1070                      |                        |

### Input confirmation

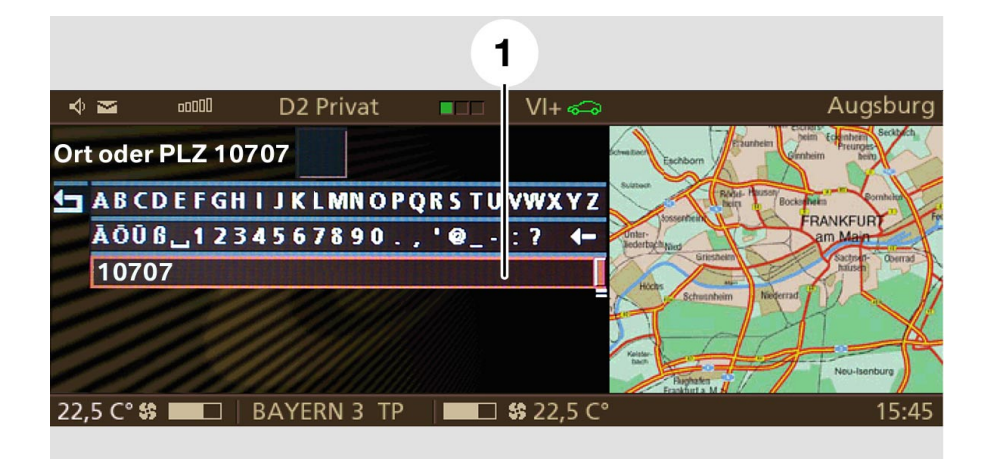

Fig. 43: Postal code entered, cursor positioned on postal code

| Index | Description                                          |
|-------|------------------------------------------------------|
| 1     | Cursor on postal code to confirm entered postal code |

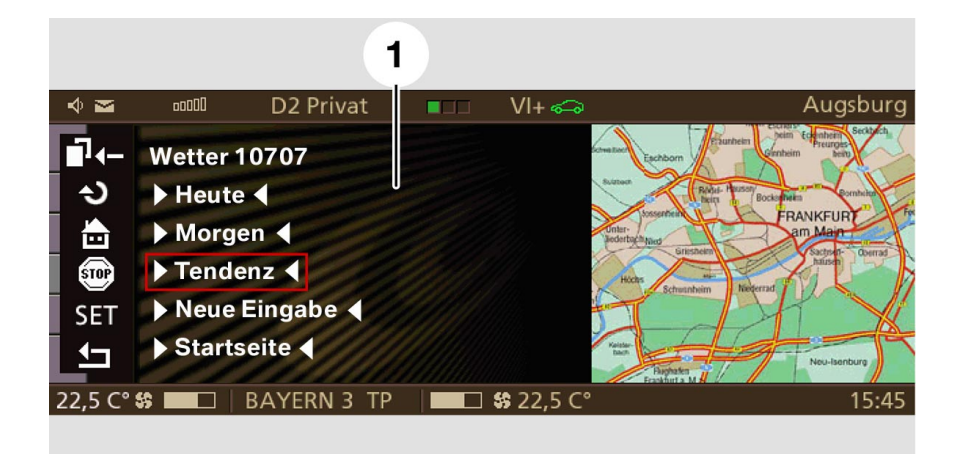

Fig. 44: Menu item Weather information

| Index | Description |
|-------|-------------|
| 1     | Weather     |
|       | Today       |
|       | Tomorrow    |
|       | Trend       |
|       | New entry   |
|       | Start page  |

The weather information is shown after confirming the entry.

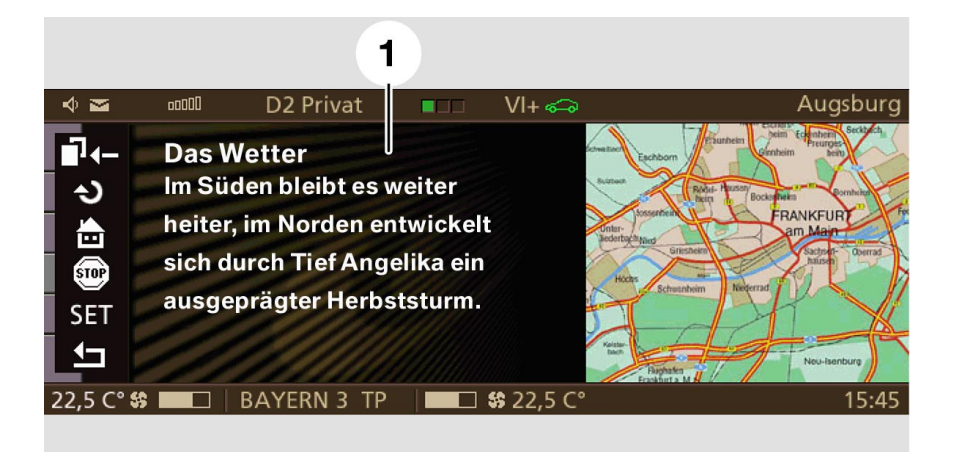

Fig. 45: Weather information

KT-9689

| Index | Description                     |
|-------|---------------------------------|
| 1     | Weather                         |
|       | The weather will remain         |
|       | fair in the south, low Angelika |
|       | will develop to a full-scale    |
|       | autumn storm.                   |

#### News

The BMW Online services are accessed via the controller. The services can be selected specific to customer requirements. A specific service (e.g. news) is selected by turning the controller.

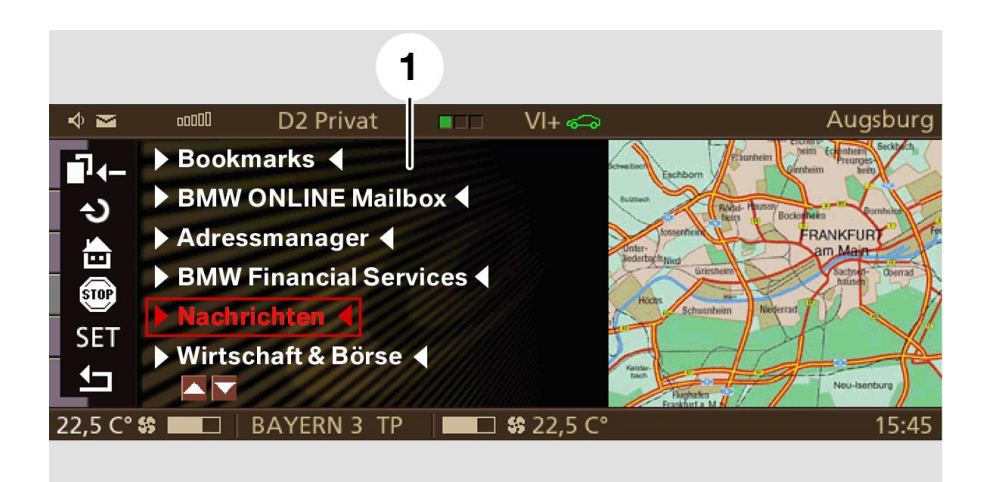

Fig. 46: Selecting services (news)

| Index | Description                                                                                                    |
|-------|----------------------------------------------------------------------------------------------------|
| 1     | Bookmarks<br>BMW Online mailbox<br>Address manager<br>BMW financial services<br>News<br>Business & stock exchange |

The service is selected by pressing the controller. The first information page is displayed.

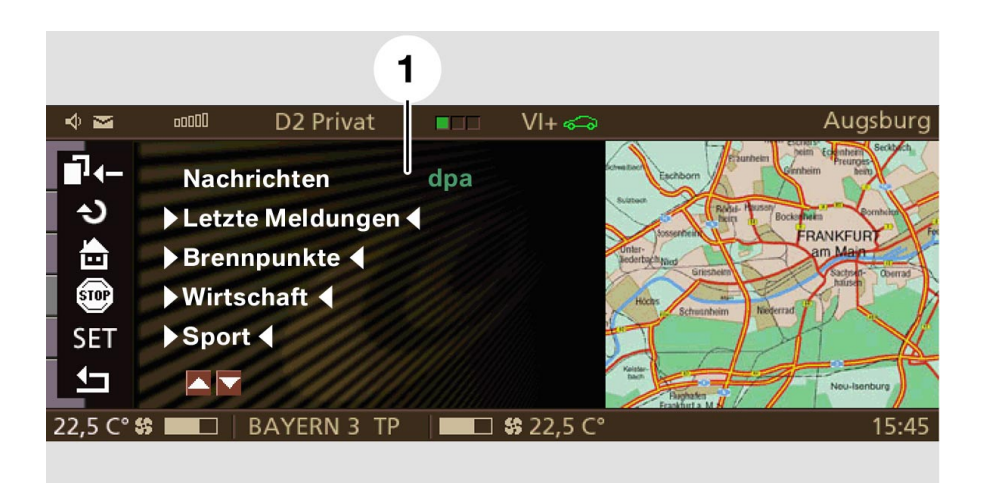

Fig. 47: First page of News service

KT-9693

| Index | Description                                           |
|-------|-------------------------------------------------------|
| 1     | News<br>Latest news<br>Headlines<br>Business<br>Sport |

The links in the bottom-most line are WAP-related (via simple simulation) and not a constituent part of the planned BMW Online services for the E65. Instead, links for paging from one screen to the next will be provided.

A second news page may have the following appearance (the last line is not repeated at the top of the next page):

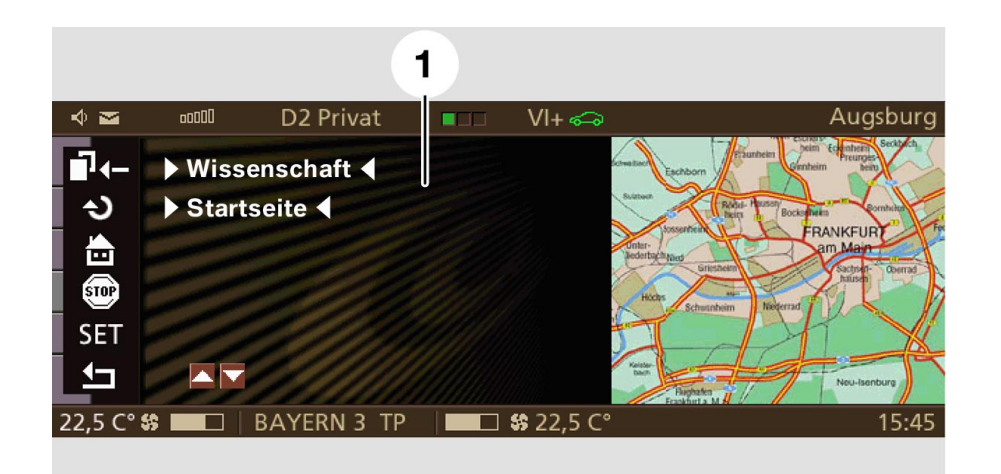

Fig. 48: Second page of News service

| Index | Description            |  |
|-------|------------------------|--|
| 1     | Business<br>Start page |  |

As can be seen from the following screen extract, an item of information does not always fit in the window, making scrolling necessary.

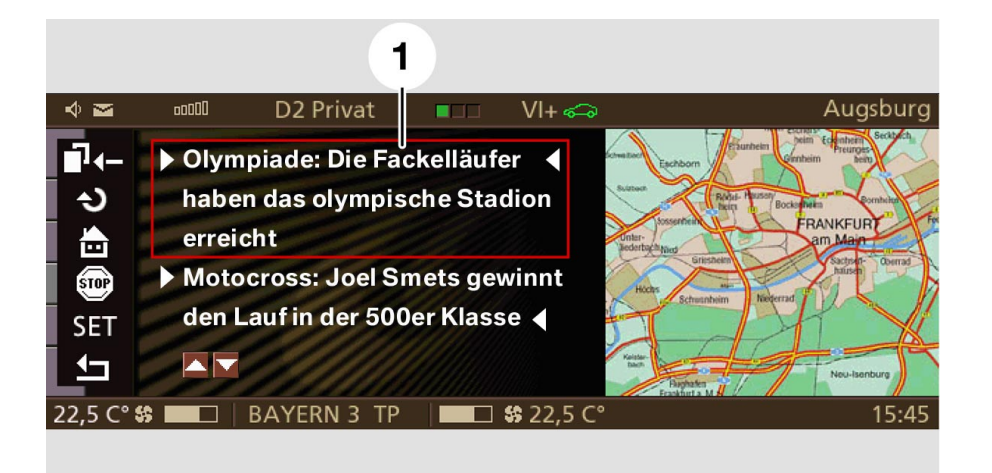

Fig. 49: Screen showing part of the information available in News service

| ( | T | - | 9 | 6 | 9 | 1 |  |
|---|---|---|---|---|---|---|--|
|   |   |   |   |   |   |   |  |

| Index | Description                                                                                                    |
|-------|----------------------------------------------------------------------------------------------------|
| 1     | Olympics: The torchbearers<br>have just reached the Olympic<br>stadium<br>Motocross: Joel Smets wins<br>the 500 cc race |

#### Message box

A few examples of the message box are provided in the following.

The message box utilizes the left-hand side of the screen after fading out the button bar.

The assistance window (on right) remains unchanged.

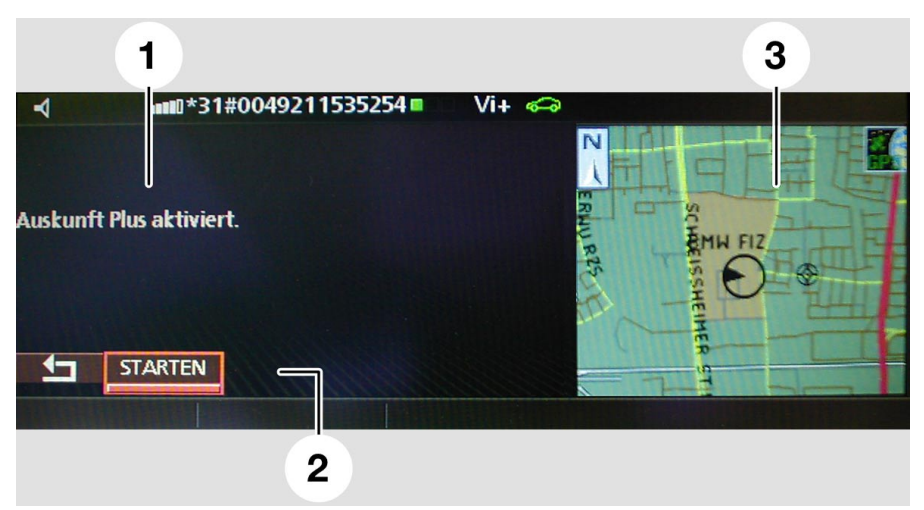

KT-9649

Fig. 50: Message box "Information activated" (Function: Info Plus from BMW ASSIST)

| Index | Description         |  |
|-------|---------------------|--|
| 1     | Info Plus activated |  |
| 2     | Start               |  |
| 3     | Мар                 |  |

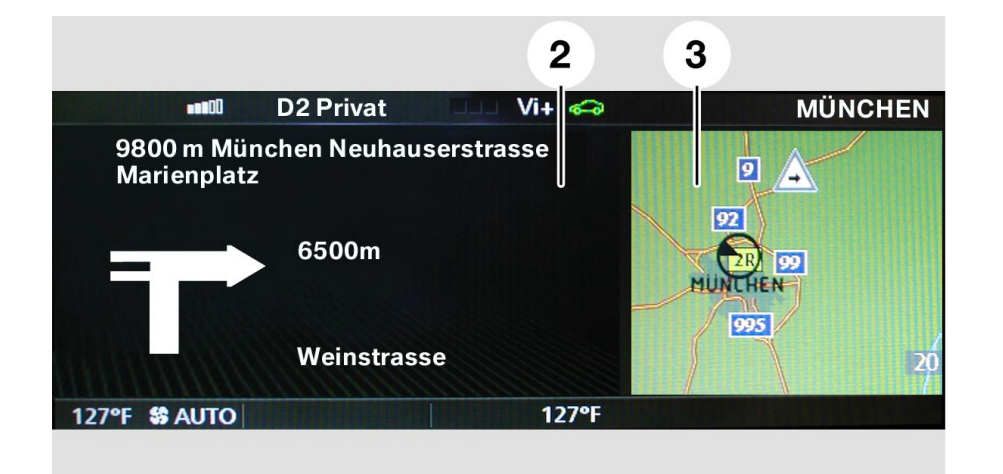

Fig. 51: Message box "arrow" (function: navigation)

IndexDescription29800 m Munich Neuhauserstrasse<br/>Marienplatz6500 m6500 mWeinstrasseWeinstrasse3Map presentation

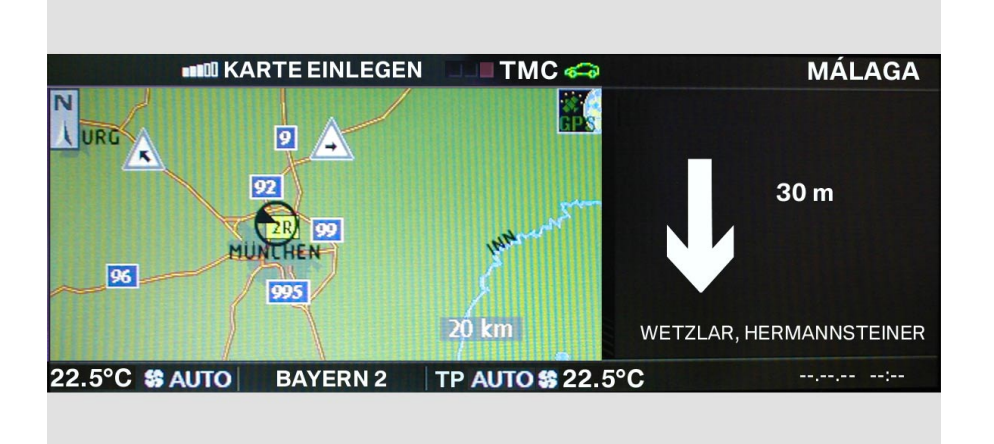

Fig. 52: Message box "map" (function: navigation)

KT-9673

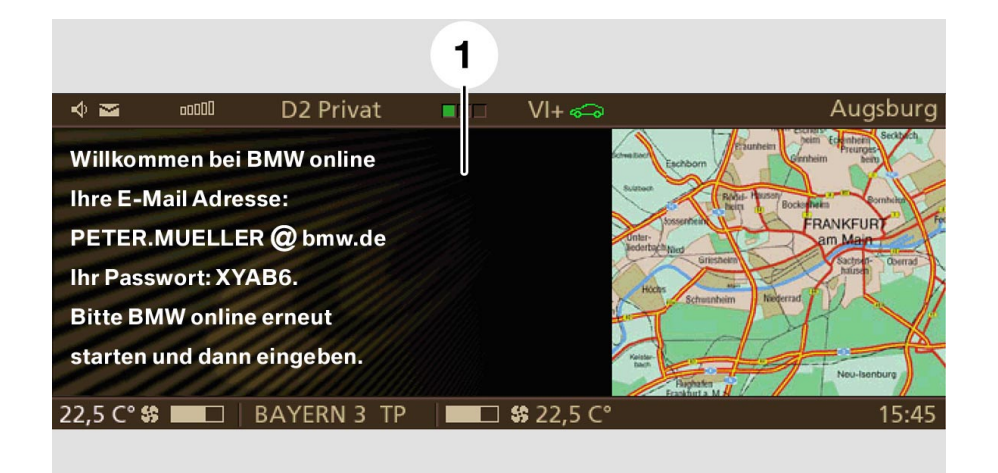

Fig. 53: Message box "Welcome to BMW Online" (function: BMW Online)

| Index | Description                                                                                                    |
|-------|----------------------------------------------------------------------------------------------------|
| 1     | Welcome to BMW Online<br>Your e-mail address:<br>PETER.MUELLER@bmw.de<br>Your password: XYAB6.<br>Please restart BMW Online<br>and enter password. |
| 2     | BMW ASSIST                                                                                                    |

### - Notes for Service

#### **BMW Online services**

Since BMW Online services (such as telephone) utilize the mobile network via the wireless interface they are subject to the same laws of physics and problems. For example, in the same way as for the telephone, cell overload or poor network supply will lead to termination of the services.

The customer can use only one service at a time, i.e. either telephone or BMW Online services. The corresponding previous connection must then be reestablished.

Example: Customer is online.

In this case, the customer can neither receive telephone calls nor use the telephone himself. The browser has to be actively closed before the telephone can be used.

Costs are incurred the whole time the customer is online. The system, however, incorporates a timeout function (approx. 5 minutes) after which the connection is automatically shut down if there are no user inputs.

The green telephone connection indicator on the control display flashes as soon as a BMW Online data link has been established. This allows the customer to see at a glance whether or not a data connection has been established.

The function is always incorporated in the navigation system 01, but has to be encoded if it was not ordered as an option ex factory. The login procedure as already described can now be started.

# **Telematics services**

### - Introduction

Telematics services are a constituent part of the BMW Online car project.

The aim was to adopt the telematics functionality of the Mk-3 navigation computer in the first stage (status 09.00) and to adapt it to E65 ergonomics.

A further objective was to simplify operation for the customer.

## - Functions

The groundwork of the telematics functionality in the E65 is the same as that of the E38.

All functions of the Mk-3 navigation computer (status 09/00) that were realized up to this point are also incorporated in the E65.

In addition, the following new functions were implemented:

- Diversion recommendation
- Automatic emergency call
- Destinations list
- Message list of traffic information
- Roadside assistance, dealer, Hotline
- Emergency call option dropped (in control display)
- Configuration update

#### **Detour recommendation**

The recommended detour is at least as long as the route in question.

### Automatic emergency call

When the telephone is not logged in, the automatic emergency call functions dials the number 112.

#### **Destinations list**

Up to 20 destinations can be saved in the navigation system and picked up one after the other. If a new destination is requested via the provider, the new destination will be entered as the first destination in the destinations list.

#### Message list of traffic information

After selecting Traff.info Plus traffic news is transmitted by the provider. After selecting the individual messages, up to two pages of additional information are shown.

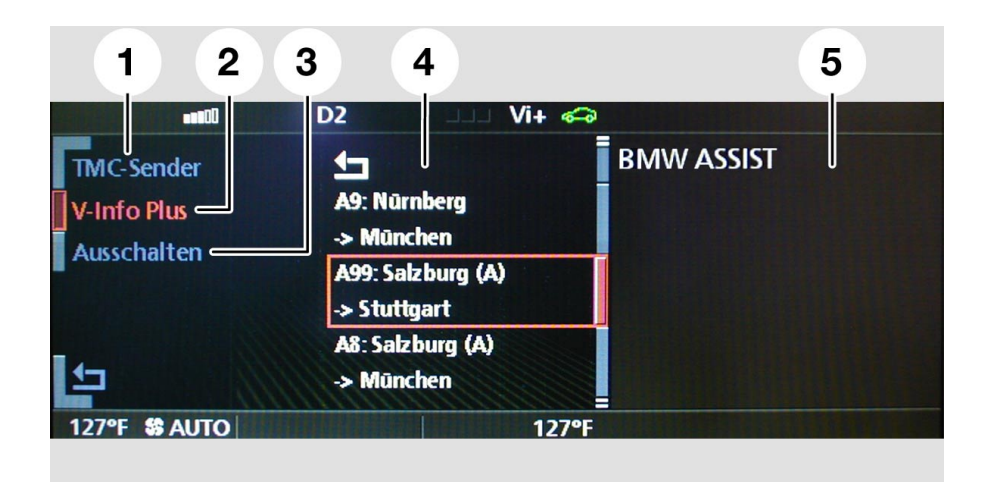

Fig. 54: Message list in control display

| Index | Description                                                                                                  |  |
|-------|----------------------------------------------------------------------------------------------------|--|
| 1     | TMC station                                                                                                  |  |
| 2     | Traff.info Plus                                                                                              |  |
| 3     | Switch off                                                                                                   |  |
| 4     | Message list<br>A9: Nuremberg<br>-> Munich<br>A99: Salzburg (A)<br>-> Stuttgart<br>A8: Salzburg<br>-> Munich |  |
| 5     | BMW ASSIST                                                                                                   |  |
|       |                          |                         | 1       |            |  |
|-------|--------------------------|-------------------------|---------|------------|--|
|       |                          | D2                      | 🗆 Vi+ 쥭 |            |  |
|       | A99: Aschhe<br>-> Mūnche | eim/Ismaning<br>en-Nord |         | BMW ASSIST |  |
|       | Stau                     |                         |         |            |  |
|       | Länge                    | : 3 km                  |         |            |  |
|       | INFO                     |                         |         |            |  |
| 127°F | S AUTO                   |                         | 127°F   |            |  |

KT-9625

Fig. 55: First additional information page

| Index | Description                     |                 |
|-------|---------------------------------|-----------------|
| 1     | A99: Aschheim<br>-> Munich Nort | /Ismaning<br>th |
|       | Traffic queue<br>Length:        | 3 km            |

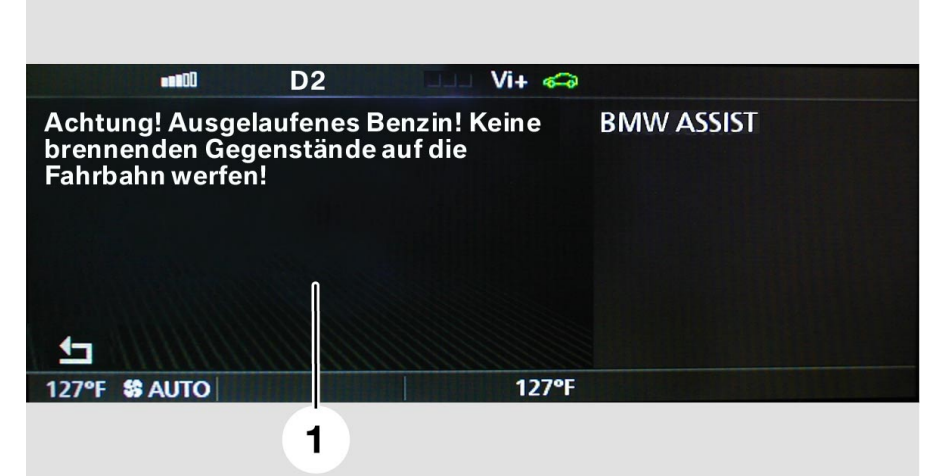

Fig. 56: Second additional information page

KT-9665

| Index | Description                                                             |
|-------|-------------------------------------------------------------------------|
| 1     | Caution! Spilt fuel! Do not throw hot or burning objects onto the road! |

## Roadside assistance, dealer, Hotline

The user can now also select roadside assistance, the local dealer or the nearest dealer or a Hotline number.

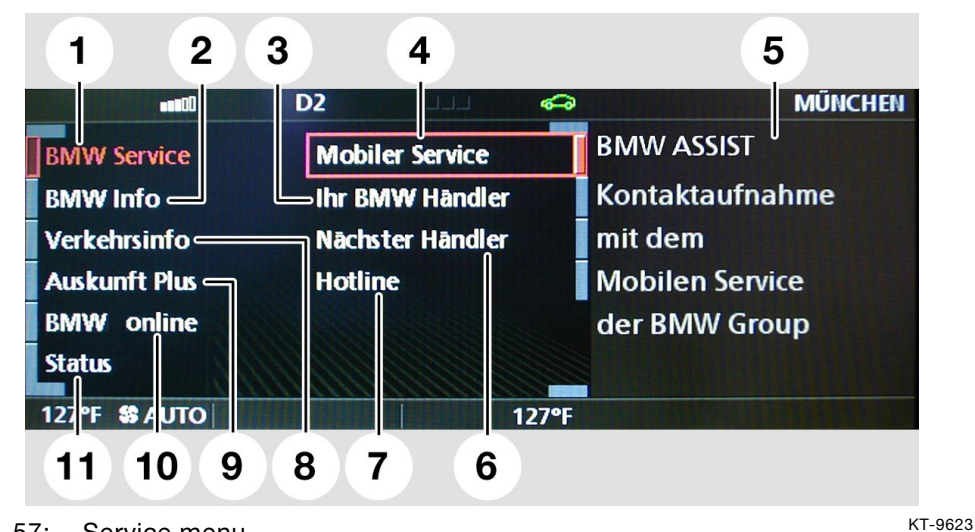

Fig. 57: Service menu

| Index            | Description     | Index  | Description    |
|------------------|-----------------|--------|----------------|
| 1                | BMW Service:    | 6      | Nearest dealer |
| 2                | BMW Info        | 7      | Hotline        |
| 3                | Your BMW dealer | 8      | Traffic info   |
| 4                | Mobile Service  | 9      | Info Plus      |
| 5                | BMW ASSIST      | 10     | BMW Online     |
| of the BMW Group | 11              | Status |                |

## **Roadside assistance - Mobile service**

The procedure for BMW roadside assistance service has not changed (key data and, if possible, the position of the vehicle are transferred). A new feature is that the BMW roadside assistance service is no longer linked to the navigation system (GPS data).

## Local dealer

The key data are read out of the car access system (CAS) after pressing the "local dealer" button on the control display. These data are sent to the telephone and the local dealer's telephone number is dialled.

The local dealer's telephone number is entered with the DISplus as part of the pre-delivery inspection conducted at the dealer. If the local dealer changes (e.g. due to sale of the vehicle or for any other reasons) the local dealer's telephone number can be changed in DISplus.

# Nearest dealer

Together with the telephone number, the nearest dealer is transferred as the navigation destination from the navigation CD to the control display.

A data link between the vehicle and the service provider is not set up.

The menu item "nearest dealer" is not shown if no navigation system is installed.

# Hotline

A call to a programmed telephone number is initiated.

#### **Emergency call option dropped in control display**

The emergency call can no longer be selected in the BMW ASSIST menu as, in the event of an accident, it can be triggered automatically or manually via the emergency call button.

#### **Configuration update**

The automatic configuration update features a repeat mechanism involving 3 attempts at 2 minute intervals. Service configuration takes place automatically in connection with roaming.

Automatic services configuration is necessary as the various providers offer different services.

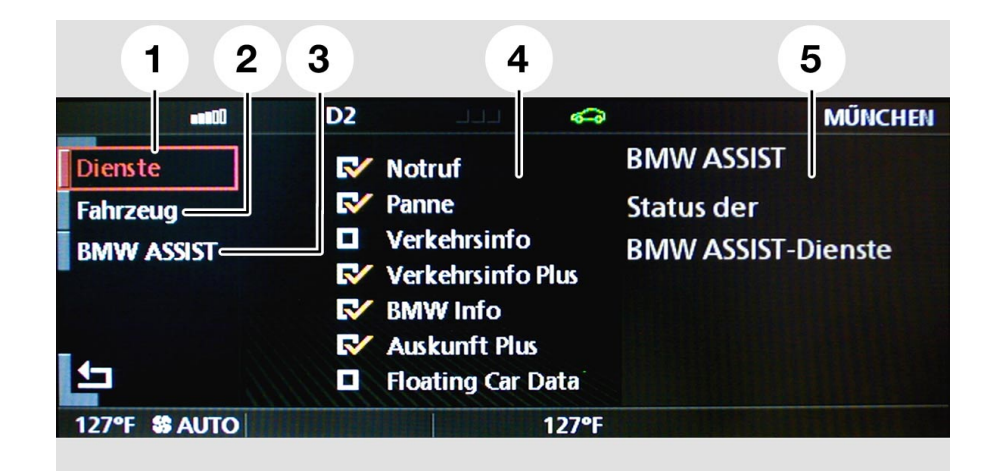

Fig. 58: Configuration update

KT-9624

| Index | Description                                                                                         |
|-------|----------------------------------------------------------------------------------------------------|
| 1     | Services                                                                                            |
| 2     | Vehicle                                                                                             |
| 3     | BMW ASSIST                                                                                          |
| 4     | SOS<br>Breakdown<br>Traffic info<br>Traffic Info Plus<br>BMW Info<br>Info Plus<br>Floating Car Data |
| 5     | BMW ASSIST<br>Status of<br>BMW ASSIST services                                                      |

# Glossary

| Index   | Description                                                                                                    |
|---------|----------------------------------------------------------------------------------------------------|
| АМ      | Amplitude modulation/Frequencies for long, medium, and short waves                                                |
| ARD     | Public work group of the Radio Authority of the Federal Republic of Germany                                       |
| ASC     | Automatic stability control                                                                                       |
| ASK     | Audio System Controller                                                                                           |
| AVT     | Aerial amplifier tuner                                                                                            |
| BIT2    | Basic Interface Telephone 2                                                                                       |
| Browser | Program for searching, retrieving and displaying on a computer screen data and documents on the Internet.         |
| CAN     | Controller area network data bus system                                                                           |
| СС      | Compact cassette/Audio cassette                                                                                   |
| CD      | Control display/Display unit in the Comfort Area                                                                  |
| CD      | Compact disc/Audio diskette                                                                                       |
| CDC     | Compact disk changer/Audio CD changer                                                                             |
| CVBS    | Composite Video Burst Sync.                                                                                       |
| DAB     | Digital Audio Broadcast/Digital radio reception                                                                   |
| DECT    | Digital Enhanced Cordless Telecommunications                                                                      |
| DISplus | Diagnosis and information system of 2nd generation                                                                |
| DSC     | Dynamic stability control                                                                                         |
| DSP     | Digital sound processor                                                                                           |
| ECE     | European Commission for Europe, European standard                                                                 |
| FABS    | Colour image control and synchronisation signal, carrying colour, brightness and synchro pulses on a signal line. |
| FBD     | Remote control services                                                                                           |
| FM      | Frequency Modulation = Very high frequency wave (VHF)                                                             |
| GAL     | Speed-dependent volume regulation                                                                                 |
| GPS     | Global Positioning System                                                                                         |
| GSM     | Global System for Mobile Communications                                                                           |
| HF      | High frequency                                                                                                    |
| HTML    | Hypertext Markup Language HTML is a programming language for developing web pages.                                |
| ISM     | Industrial Science Medical Band                                                                                   |
| JBIT2   | Japan Basis Interface telephone 2                                                                                 |
| JBUF    | Japan Mobile Phone Buffer, compensator for mobile phone antennas                                                  |
| Kombi   | Instrument cluster                                                                                                |
| LA      | Country-specific version                                                                                          |

| Index               | Description                                                                                                    |
|---------------------|----------------------------------------------------------------------------------------------------|
| Links               | Links that lead from the page currently used to other pages in the Internet.                                                                                                    |
| LOGIC7              | TOP HiFi amplifier                                                                                                    |
| MD                  | Mini disc/Mini audio diskettes                                                                                                    |
| MoDiC               | Mobile Diagnosis Computer                                                                                                    |
| MOST                | Media Oriented System Transport/Multimedia network                                                                                                    |
| NAV                 | Navigation system                                                                                                    |
| NF                  | Audio frequency                                                                                                    |
| OCN                 | On Chip Navigation. The OCN-plug-in card in the navigation computer allows a quicker screen or map display.                                                                                                    |
| Password            | A password is a personal identification code                                                                                                    |
| PDC                 | Park Distance Control                                                                                                    |
| PDC Standard        | Personal Digital Communication Standard<br>Japanese standard similar to GSM                                                                                                    |
| Pin                 | Personal Identity Number / Secret number                                                                                                    |
| Portal              | Home page of a provider who offers various programs; e.g. T-online, YAHOO, etc.                                                                                                    |
| PTT button          | Push to talk button / Pushbutton to activate the speech processing system                                                                                                    |
| RAS                 | Remote Access Service. A software which enables other users to select the BMW Portal.                                                                                                    |
| RDC                 | Tyre inflation pressure control                                                                                                    |
| Rendering<br>Engine | Part of the browser, which defines the layout of the display.                                                                                                    |
| RGB                 | Colour definition via the values for Red, Green and Blue. With 24-bit graphics, each colour component may have 256 levels.                                                                                        |
| RGBC                | Colour definition via the values for Red, Green and Blue. With 24-bit graphics, each colour component may have 256 levels. Additionally, a fourth line is provided to transmit a separate synchronisation signal. |
| SA                  | Option                                                                                                    |
| SBDH                | Cordless keypad handset                                                                                                    |
| Server              | Computer, which handles applications and documents so that they can be accessed by other computers.                                                                                                    |
| SIM                 | Safety Information Module                                                                                                    |
| SIM card            | Subscriber Identity Module / Telephone identification card                                                                                                    |
| S-Video             | Analog video signal, which independently processes the brightness and the colours and provides a higher resolution and colour mapping.                                                                            |
| SVS                 | Voice processing system                                                                                                    |
| SWF3                | Südwestfunk 3 (German broadcasting channel)                                                                                                    |
| SZL                 | Switching centre for steering column                                                                                                    |

| Index               | Description                                                                                                    |
|---------------------|----------------------------------------------------------------------------------------------------|
| TEL                 | Telephone                                                                                                    |
| ТМС                 | Traffic Message Channel                                                                                                    |
| TV                  | Television                                                                                                    |
| VICS                | Traffic information announcements in Japan                                                                                                    |
| VM                  | Video module                                                                                                    |
| WAP                 | Wireless Application Protocol. A technology standard, enabling the trans-<br>mission of specially programmed Internet pages to a mobile terminal<br>device (mobile phone). |
| WAP Cards           | The WAP card is the section to appear on the display. A WAP card is a part of a WML page. (Deck)                                                                           |
| WAP deck            | The WAP deck is the complete WML page which is transmitted.                                                                                                    |
| WAP mobile<br>phone | Mobile phone equipped with a special Internet software to navigate on the Internet and display the retrieved pages.                                                        |
| WDCT                | Worldwide Digital Cordless Telephone                                                                                                    |
| WML                 | Wireless Markup Language, is a programming language for showing images and texts in mobile phone displays.                                                                 |
| ZDF                 | Second German TV channel                                                                                                    |
| ZGM                 | Central gateway module                                                                                                    |